MCR12 Series Manual

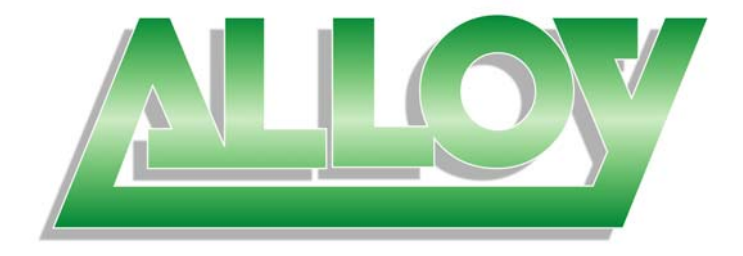

# **MCR12**

# 12 Slot 1RU Managed Media Converter Rack

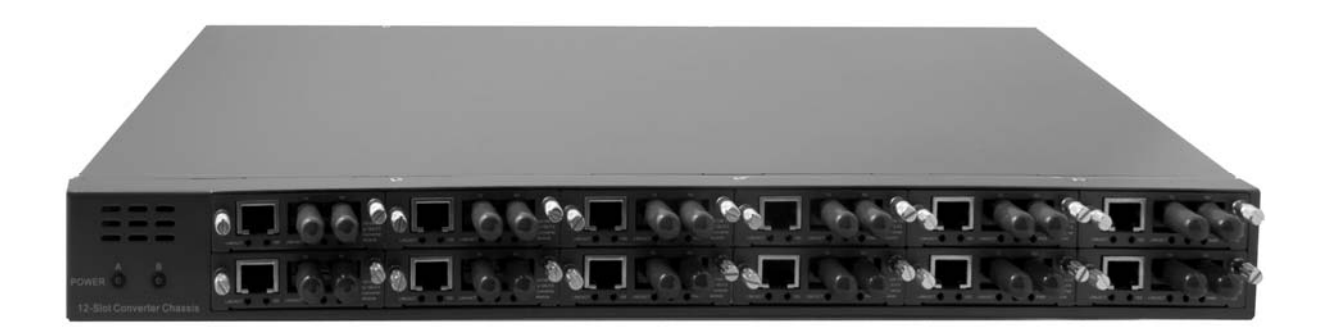

# User Manual

Version 1.0.0.1 – March 2009

| Electronic Emission Notices                                   | 4         |
|---------------------------------------------------------------|-----------|
| 1. Introduction                                               | 5         |
| 1.1. Overview of the MCR12 Series                             | 5         |
| 1.2. MCR12 Model Descriptions                                 | 5         |
| 1.3. Checklist                                                | 7         |
| 1.4. View of the Converter Chassis                            | 7         |
| 2. Installation                                               |           |
| 2.1. Management Board LED Indicator and Reset Switch          | 8         |
| 2.2. Installation                                             | 0         |
| 2.2. Installing Converter Chassis to a 10" Pack               |           |
| 2.2.2 Installing Converter Modules into the Converter Chassis | 9<br>9    |
| 2.2 Maintanan as and Danla soment                             |           |
| 2.3. Maintenance and Replacement                              | <b>10</b> |
| 2.3.2 Converter Module Replacement                            | 10<br>11  |
| 2.3.3 Management Board Module Replacement                     |           |
| 3. Web Based Management                                       | 13        |
| 3.1. Web Based Management, In-Band Management                 | 13        |
| 3.2. System                                                   | 14        |
| 3.2.1 System Information                                      | 14        |
| 3.2.2 IP                                                      | 15        |
| 3.2.3 Time                                                    | 17        |
| 3.2.4 Account                                                 |           |
| 3.2.5 Management Policy                                       | 21        |
| 3.3. Module                                                   | 23        |
| 3.3.1 Information                                             | 23        |
| 3.3.2 System Information                                      | 25        |
| 3.3.3 Configuration                                           | 26        |
| 3.3.4 Subscriber                                              | 29        |
| 3.4. Remote Information                                       | 31        |
| 3.5. SNMP                                                     | 32        |
| 3.6. Alarm                                                    | 34        |
| 3.6.1 Events                                                  | 34        |
| 3.6.2 Alarms                                                  | 36        |
| 3.7. Configuration                                            | 37        |
| 3.7.1 Save/Restore                                            | 37        |
| 3.7.2 Config File                                             | 38        |
| 3.8. Diagnostics                                              | 39        |
| 3.8.1 Diag                                                    | 39        |

| 3.8.2 Ping Test                 | 40  |
|---------------------------------|-----|
| 3.9. TFTP Server                | 41  |
| 3.10. Log                       | 42  |
| 3.11. Firmware Upgrade          | 43  |
| 3.12. Reboot                    | 44  |
| 3.13. Logout                    | 45  |
| 4. Operation of CLI Management  | 46  |
| 4.1. CLI Management             | 46  |
| 4-1-1. Login                    | 46  |
| 4.2. Commands of CLI            | 47  |
| 4.2.1. Global Commands          | 48  |
| 4.2.2. Local Commands           | 54  |
| Appendix A                      | 122 |
| Technical Specifications        | 122 |
| Features:                       | 122 |
| Specifications:                 | 123 |
| Ordering Information:           | 124 |
| Module Ordering Information:    | 124 |
| Appendix B                      | 126 |
| Null Modem Cable Specifications | 126 |

#### Caution

Electronic Circuit devices are sensitive to static electricity. Dry weather conditions or walking across a carpeted floor may cause you to acquire a static electrical charge.

To protect your switch, always:

- Touch the metal chassis of your computer to ground the static electrical charge before you handle the switch.
- Pick up the switch by holding it on the left and right edges only.

#### **Electronic Emission Notices**

#### Federal Communications Commission (FCC) Statement

This equipment has been tested and found to comply with the limits for a Class A computing device pursuant to Subpart J of Part 15 of FCC Rules, which are designed to provide reasonable protection against such interference when operated in a commercial environment.

#### European Community (CE) Electromagnetic Compatibility Directive

This equipment has been tested and found to comply with the protection requirements of European Emission Standard EN55022/EN60555-2 and the Generic European Immunity Standard EN50082-1.

| EMC: | EN55022(1988)/CISPR-22(1985) | class A                                   |
|------|------------------------------|-------------------------------------------|
|      | EN60555-2(1995)              | class A                                   |
|      | EN60555-3                    |                                           |
|      | IEC1000-4-2(1995)            | 4K V CD, 8KV, AD                          |
|      | IEC1000-4-3(1995)            | 3V/m                                      |
|      | IEC1000-4-4(1995)            | 1KV – (power line), 0.5KV – (signal line) |

#### Australian C-Tick Compliance.

This equipment is compliant with the required Australian C-Tick standard.

# 1. Introduction

# 1.1. Overview of the MCR12 Series

The MCR12 Series Managed Media Converter Racks are a 12 Slot 1RU system built to hold up to 12 Fast Ethernet or Gigabit Ethernet Media Converters. A mix and match of both Fast Ethernet and Gigabit Ethernet modules can be installed in to the one chassis. Both the Fast Ethernet and Gigabit Ethernet Modules are Hot Swappable, with support for Multimode and Single Mode Fibre options and come in a range of Fibre Optic Connections.

The MCR12 Series support a range of single and dual redundant power supply options. With two Hot Swap slide in power module options the MCR12 can be fitted with a Single AC, Dual AC, Single DC, Dual DC or a Single AC and Single DC Power Supplies.

Management of the MCR12 is provided by a single RS-232 Console port or via the supplied two Fast Ethernet Management ports.

| Model     | Description                                                                             |  |  |  |  |
|-----------|-----------------------------------------------------------------------------------------|--|--|--|--|
| MCR12AC   | 12 Slot 1RU Managed Media Converter Chassis with Single AC Power Supply                 |  |  |  |  |
| MCR12RAC  | 12 Slot 1RU Managed Media Converter Chassis with Dual AC Power Supplies                 |  |  |  |  |
| MCR12DC   | 12 Slot 1RU Managed Media Converter Chassis with Single DC Power Supply                 |  |  |  |  |
| MCR12RDC  | 12 Slot 1RU Managed Media Converter Chassis with Dual DC Power Supplies                 |  |  |  |  |
| MCR12RADC | 12 Slot 1RU Managed Media Converter Chassis with Single AC and Single DC Power Supplies |  |  |  |  |

# 1.2. MCR12 Model Descriptions

| Model | Description     |
|-------|-----------------|
| MSPS1 | AC Power Module |
| MSPS2 | DC Power Module |

| Model          | Description                                                                    |  |  |  |
|----------------|--------------------------------------------------------------------------------|--|--|--|
| MFCR100SC      | 10/100Base-TX to 100Bse-FX Converter Module, SC Multimode                      |  |  |  |
| MFCR100ST      | 10/100Base-TX to 100Bse-FX Converter Module, ST Multimode                      |  |  |  |
| MFCR100SC.05   | 10/100Base-TX to 100Bse-FX Converter Module, SC Single mode, 5Km               |  |  |  |
| MFCR100SC.20   | 10/100Base-TX to 100Bse-FX Converter Module, SC Single mode, 20Km              |  |  |  |
| MFCR100SC.40   | 10/100Base-TX to 100Bse-FX Converter Module, SC Single mode, 40Km              |  |  |  |
| MFCR100SC.60   | 10/100Base-TX to 100Bse-FX Converter Module, SC Single mode, 60Km              |  |  |  |
| MFCR100BS5.20  | 10/100Base-TX to 100Bse-FX Converter Module, Bidi SC Single mode, 20Km, 1550nm |  |  |  |
| MFCR100BS3.20  | 10/100Base-TX to 100Bse-FX Converter Module, Bidi SC Single mode, 20Km, 1310nm |  |  |  |
| MFCR100BS5.40  | 10/100Base-TX to 100Bse-FX Converter Module, Bidi SC Single mode, 40Km, 1550nm |  |  |  |
| MFCR100BS3.40  | 10/100Base-TX to 100Bse-FX Converter Module, Bidi SC Single mode, 40Km, 1310nm |  |  |  |
| MFCR100BS5.60  | 10/100Base-TX to 100Bse-FX Converter Module, Bidi SC Single mode, 60Km, 1550nm |  |  |  |
| MFCR100BS3.60  | 10/100Base-TX to 100Bse-FX Converter Module, Bidi SC Single mode, 60Km, 1310nm |  |  |  |
| MGCR1000SC     | 1000Base-T to 1000Base-X Converter Module, SC Multimode                        |  |  |  |
| MGCR1000SC.10  | 1000Base-T to 1000Base-X Converter Module, SC Single mode, 10Km                |  |  |  |
| MGCR1000SC.30  | 1000Base-T to 1000Base-X Converter Module, SC Single mode, 30Km                |  |  |  |
| MGCR1000SC.50  | 1000Base-T to 1000Base-X Converter Module, SC Single mode, 50Km                |  |  |  |
| MGCR1000BS5.20 | 1000Base-T to 1000Bse-X Converter Module, Bidi SC Single mode, 20Km,<br>1550nm |  |  |  |
| MGCR1000BS3.20 | 1000Base-T to 1000Bse-X Converter Module, Bidi SC Single mode, 20Km, 1310nm    |  |  |  |

# 1.3. Checklist

Before you start installing your switch, verify that the package contains the following:

- 12 Slot Media Converter Chassis
- Mounting Accessories (for 19" Rack Shelf mounting)
- This Users Manual CD-ROM
- RS-232 Serial Cable
- AC Power Cord

Please notify your supplier immediately if any of the aforementioned items are missing or damaged.

# 1.4. View of the Converter Chassis

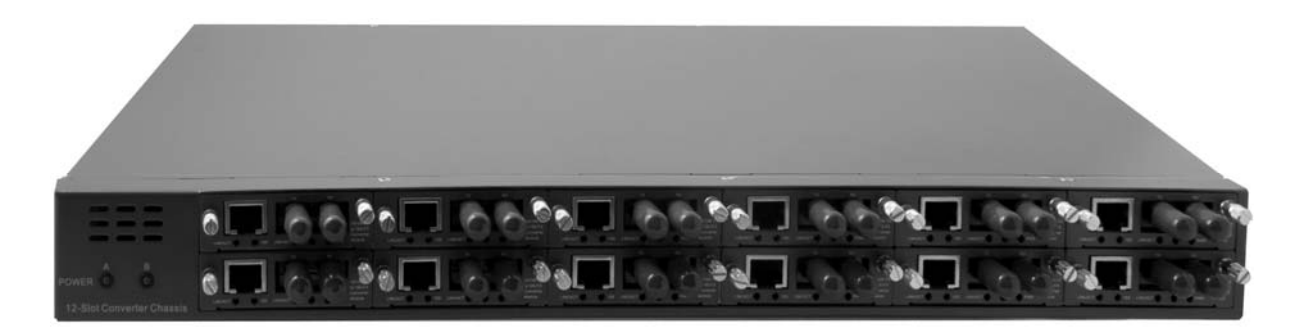

Figure 1.1

# 2. Installation

# 2.1. Management Board LED Indicator and Reset Switch

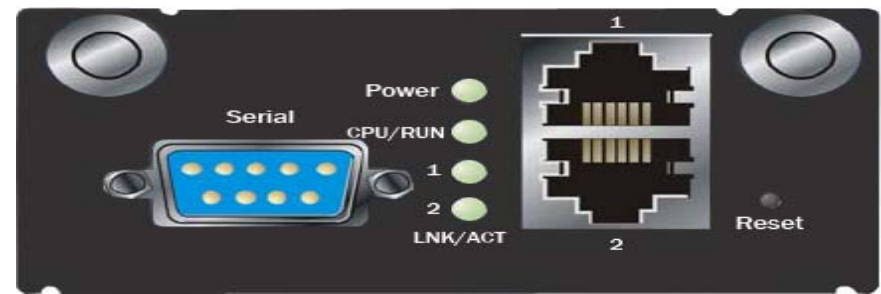

Figure 2.1

#### Serial:

DB-9 RS-232 Port for Local CLI management. Use null modem cable when connecting a computers COM port.

#### LED's:

Link/Act LED (10/100Mbps Port), Power and CPU/RUN LED's.

#### **Ethernet Ports:**

10/100 Port NWAY Ethernet for In-Band management with auto-crossover function.

#### **Reset:**

Reset switch is used to reset the management board and has no affect on the modules themselves.

| LED           | Colour                                    | Function                               |  |  |  |
|---------------|-------------------------------------------|----------------------------------------|--|--|--|
| Power         | Green                                     | Lit when power is applied              |  |  |  |
| CPU/RUN Green |                                           | Lit when CPU is active                 |  |  |  |
|               | LED for                                   | r 10/100Mbps NWay Ethernet Port        |  |  |  |
| Link/Act      | Green                                     | Lit when connected to a remote device. |  |  |  |
|               |                                           | Blinks when traffic is present.        |  |  |  |
|               | LED for Redundant Power Unit A and Unit B |                                        |  |  |  |
| А             | Green                                     | Lit when power unit A is active.       |  |  |  |
|               |                                           | Blinks when power unit A has failed.   |  |  |  |
| В             | Green Lit when power unit B is active.    |                                        |  |  |  |
|               |                                           | Blinks when power unit B has failed.   |  |  |  |

#### 2.2. Installation

#### 2.2.1 Installing Converter Chassis to a 19" Rack

Caution: Allow proper ventilation for air intake on the bottom of the unit and also allow proper ventilation at the rear of the unit for the fans.

- ⇒ Wear a grounding device for electrostatic discharge
- ⇒ Install four screws through mounting ears into each side of the converter chassis
- ⇒ Place converter chassis in 19" rack and secure using four rack mount screws
- ⇒ Attach power cord to converter rack and turn on using the switch on the power supply

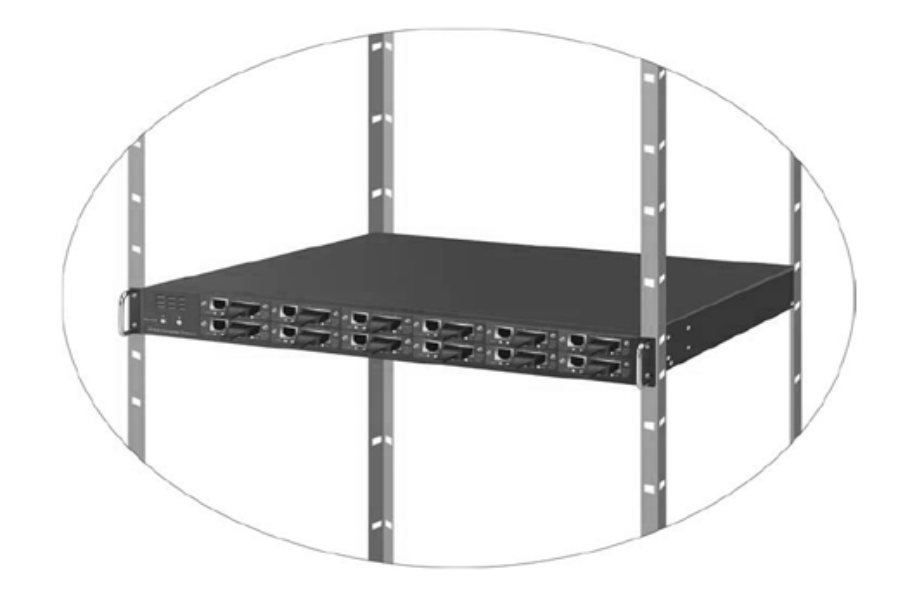

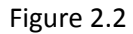

#### 2.2.2 Installing Converter Modules into the Converter Chassis

Note: Converter modules are Hot Swappable

- ⇒ Wear a grounding device for electrostatic discharge
- $\Rightarrow$  Unscrew and remove the face plate on the chassis
- $\Rightarrow$  Verify the converter is the correct model for the chassis
- $\Rightarrow$  Slide the module along the two guides and fasten the two knobs on the module
- $\Rightarrow$  Install the media cable for network connection
- $\Rightarrow$  Repeat above steps for all media converter modules

# 2.3. Maintenance and Replacement

#### 2.3.1 Power Supply Replacement

Note: If a power supply fails the Status LED for the power supply will blink.

- ⇒ Wear a grounding device for electrostatic discharge
- $\Rightarrow$  Turn off the power unit switch on the power supply
- $\Rightarrow$  Unscrew the power supply from the chassis
- $\Rightarrow$  Remove the defective unit
- ⇒ Slide in the replacement power supply
- ⇒ Install and tighten the screws
- ⇒ Turn on the power unit switch

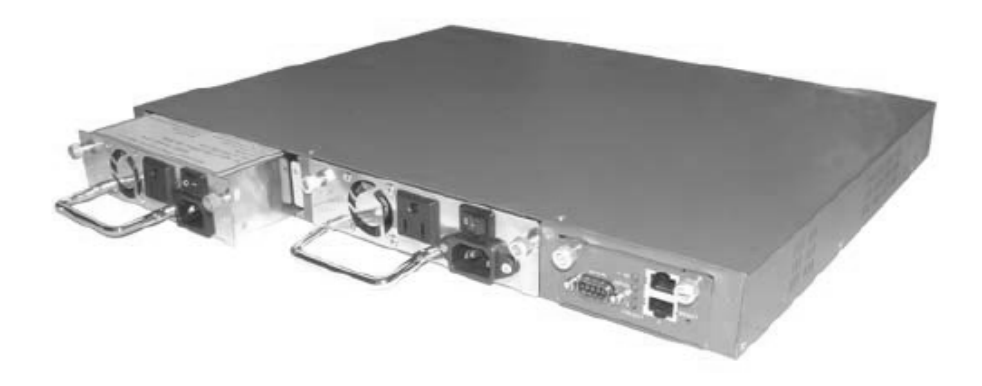

Figure 2.3

#### 2.3.2 Converter Module Replacement

Note: All Converter Modules are Hot Swappable

- ⇒ Wear a grounding device for electrostatic discharge
- ⇒ Unscrew the thumb screw from the chassis
- $\Rightarrow$  Remove the defective converter module
- ⇒ Slide in the replacement converter module along the two guides
- ⇒ Install and tighten the screws

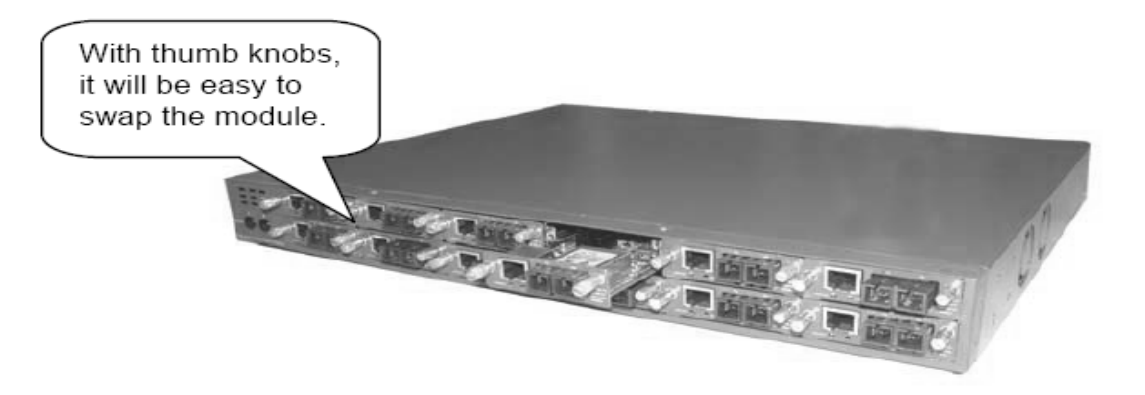

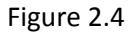

#### 2.3.3 Management Board Module Replacement

Note: If the Management fails and needs to be replaced, only management functions will stop working. Media Converter functionality will continue to operate. Management Board is Hot Swappable.

- ⇒ Wear a grounding device for electrostatic discharge
- ⇒ Unscrew the thumb screw from the chassis
- ⇒ Remove the defective management board module
- $\Rightarrow$  Slide in the replacement management board module along the two guides
- ⇒ Install and tighten the screws

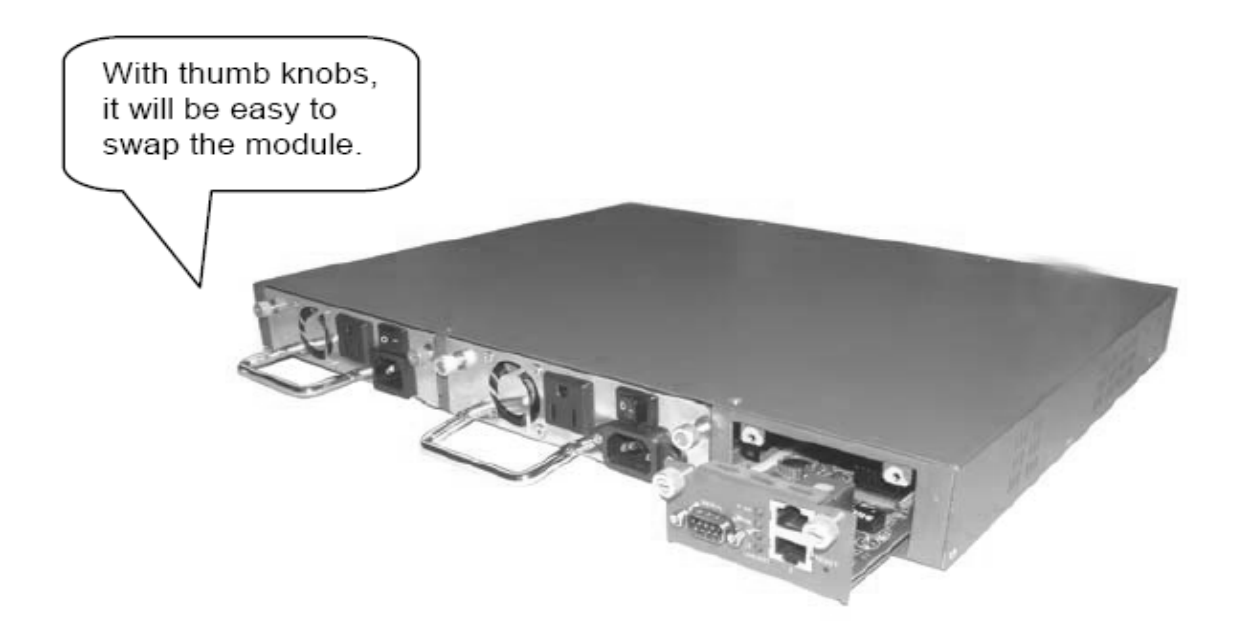

Figure 2.5

# 3. Web Based Management

# 3.1. Web Based Management, In-Band Management

The following chapter allows the administrator to monitor and manage the MCR12 Series through the web management interface.

To access the web management of the MCR Series Converter Chassis open up a web browser such as Internet Explorer or Mozilla Firefox and enter the default IP address in to the address bar. The default network settings for the MCR Series Converter Chassis are shown below:

IP Address: 192.168.1.1

Subnet Mask: 255.255.255.0

Gateway: 192.168.1.254

Username: admin

Password: admin

| 🚱 🕥 ~ 🤣 🚷 👍 💽 (http://192168.1.1/                                                                                   | 🐂 🚽 🕞 🕻 Google 🔍 |
|----------------------------------------------------------------------------------------------------|------------------|
| Swellnet - Australian S M Coastalwatch :: surfca M The Age- Business Ne Tiple M Windows Live Hotmail Quiksilver Pro | - Gold           |
| Done                                                                                                    |                  |

Fig. 3.1

#### 3.2. System

#### 3.2.1 System Information

The System Information page contains information relating to the MCR12 chassis including, Model Name, System Description, System Up Time, Current Time, BIOS version, Firmware version, Mechanical version, IP Address, System Temperature, Fan Status and rotation speed etc.

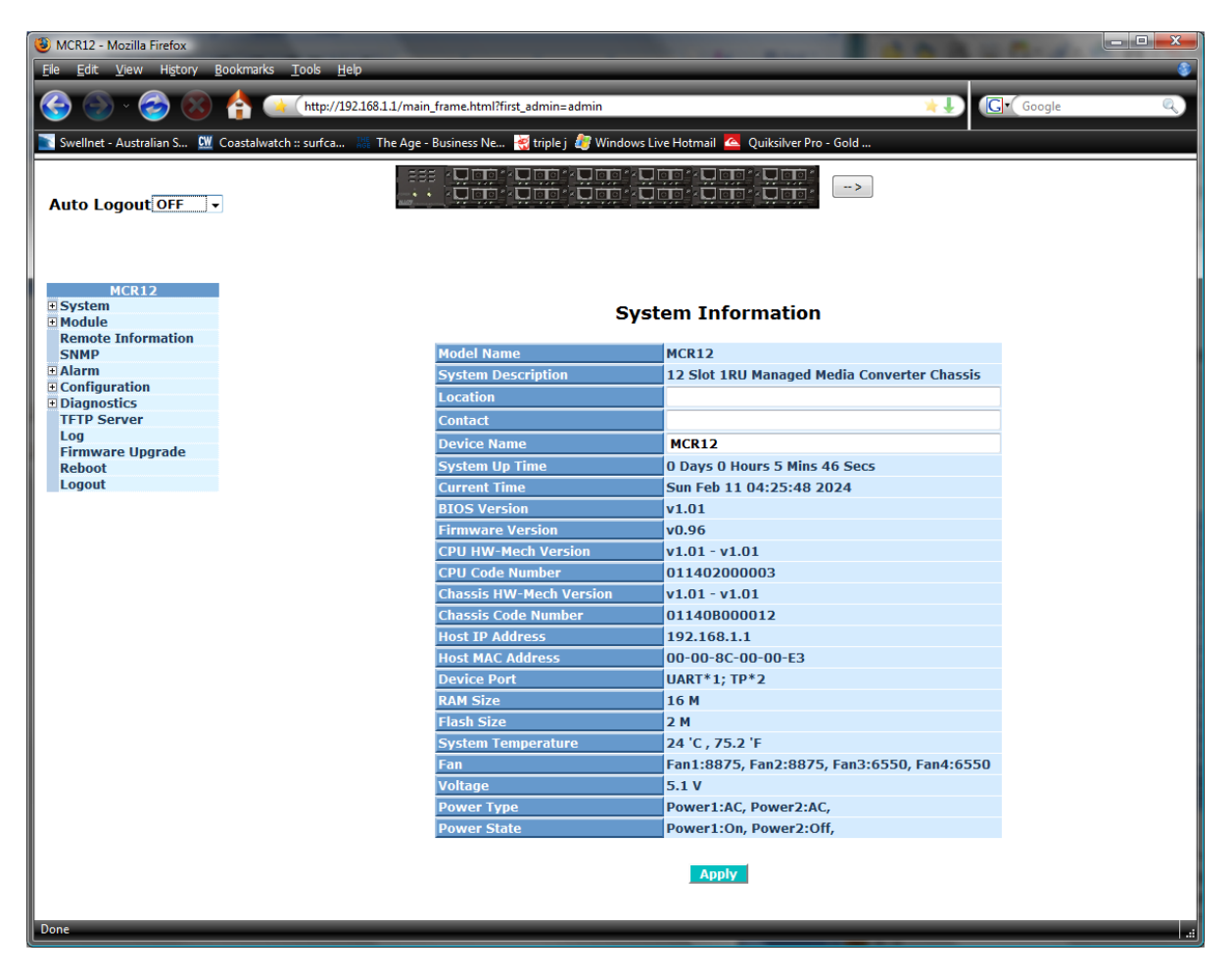

Figure 3.2

#### 3.2.2 IP

The IP Configuration page is used to set the IP Address settings of the MCR12 chassis.

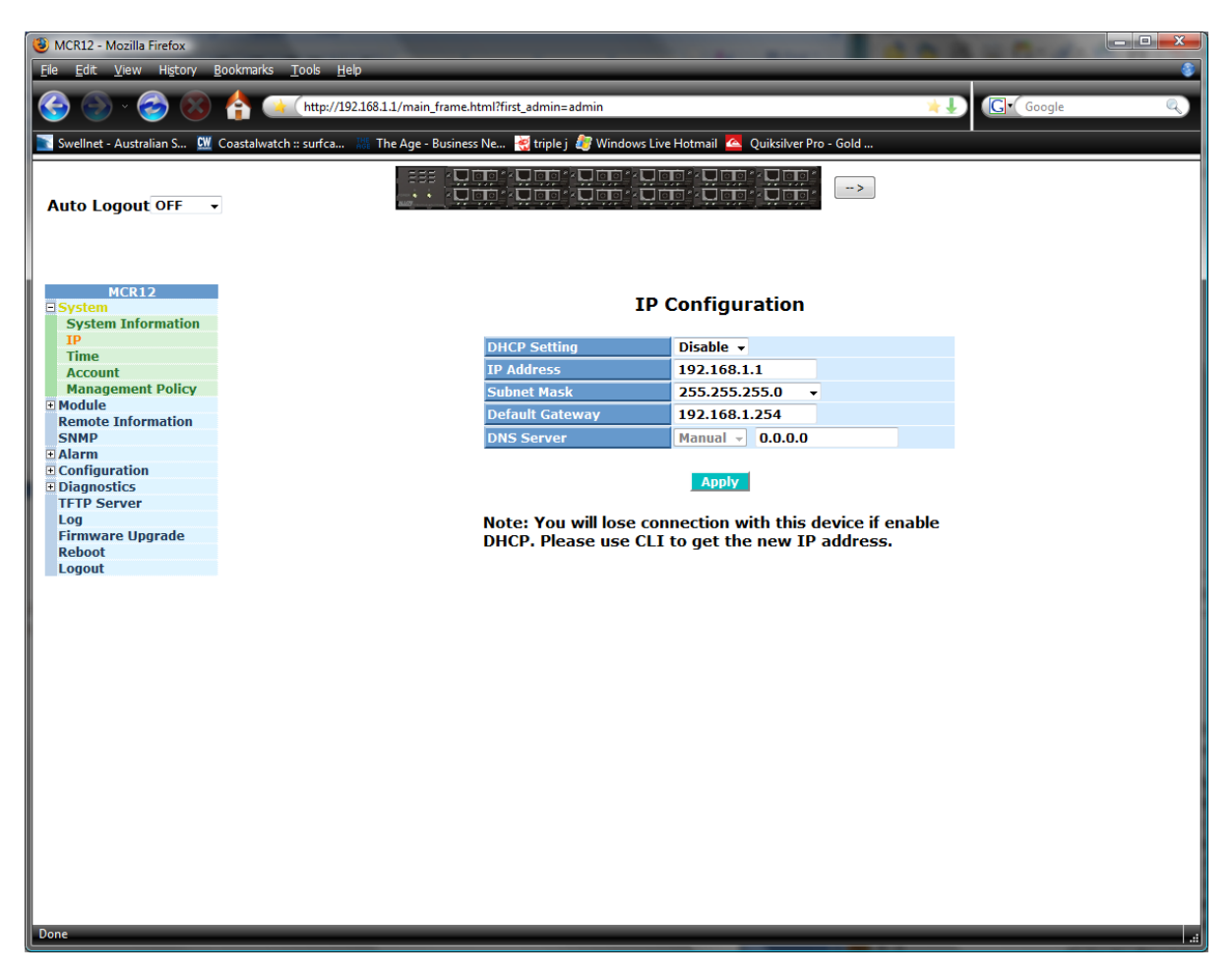

Figure 3.3

| DHCP Setting: | DHCP (Dynamic Host Configuration Protocol) is used to issue IP Addresses<br>to clients on the network. The MCR12 is a DHCP Client and is used to<br>receive an IP Address from a DHCP Server. This option can be enabled or<br>disabled.<br><i>Default: Disabled</i> |
|---------------|----------------------------------------------------------------------------------------------------|
| IP Address:   | When the DHCP Setting is set to Disabled a Static IP Address must be set into the MCR12. Enter the appropriate IP Address into the section provided.<br>Default: 192.168.1.1                                                                                         |
| Subnet Mask:  | The Subnet Mask is used to distinguish between the network and the client section of the IP Address. Default subnet mask is a class C mask allowing 254 network client addresses. <i>Default: 255.255.255.0</i>                                                      |

Default Gateway: The default gateway is used to determine the path taken when accessing a network outside of its own network range. Default: 192.168.1.254
 DNS Server: A DNS server is used to translate a Host Name to an IP Address. If using DHCP this value can be set automatically, otherwise it can be set manually.

Once all values have been set accordingly please click on the Apply button to apply these settings.

Default: 0.0.0.0

#### 3.2.3 Time

The MCR12 provides two methods to keep the time settings correct, they are via manual input and via a Time Server on the internet. If you are manually entering your time settings enter the "Year", "Month", "Day, "Hour", "Minute" and "Seconds" in to the space provided. If you enter a number that is invalid, for instance you enter 61 in the seconds field it will be rounded down to the nearest valid number, in this case 59.

If you are using NTP (Network Time Protocol) there are four built in Internet Time Servers that you can use, or there is a space provided where you can enter a particular Time Server address. When using NTP you will also need to specify what time zone you are presently located in. The Time Zone is Greenwich-Centered which uses the expression form of GMT +/- xx hours.

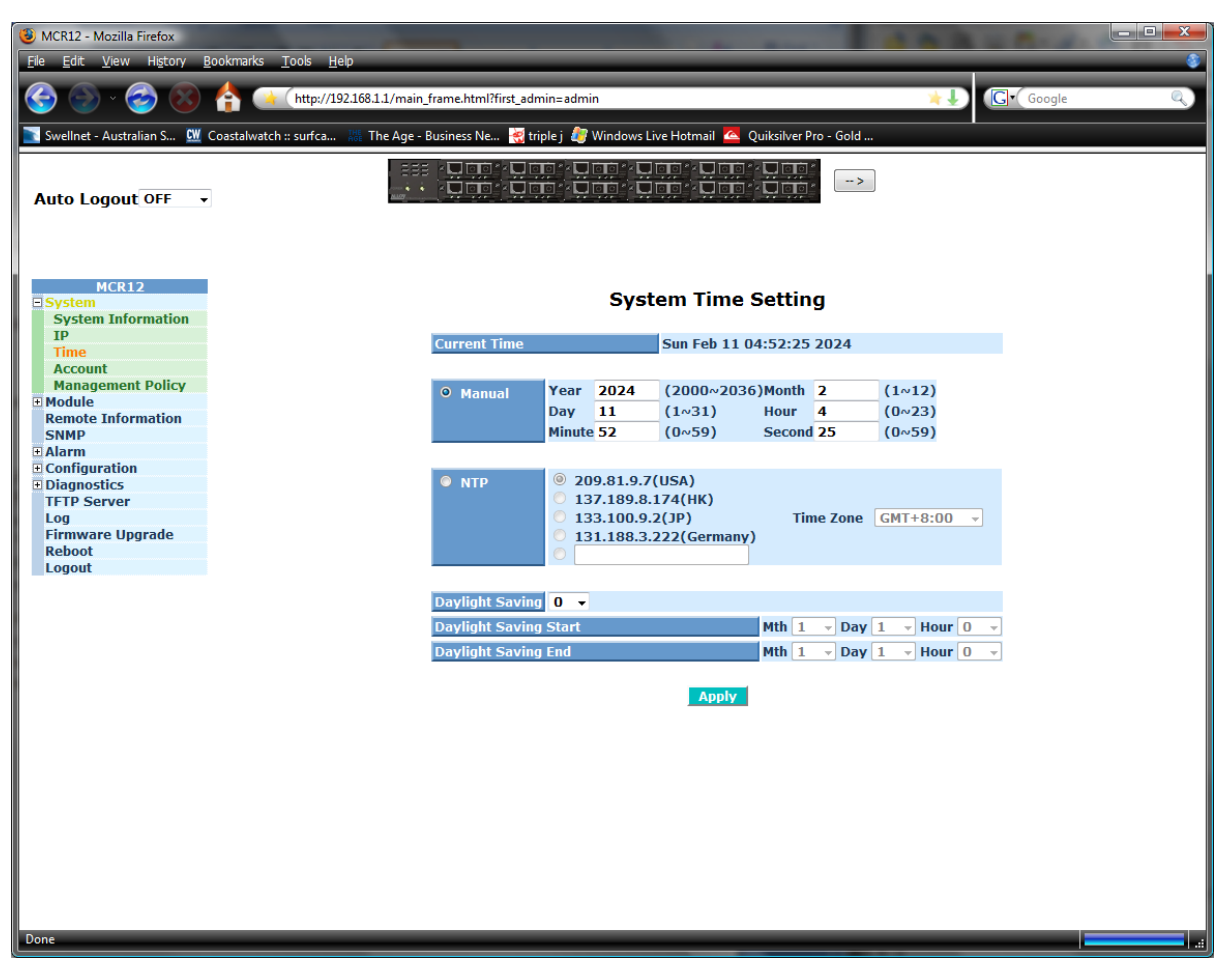

Figure 3.4

**Current Time:** Shows the current system time.

Manual:A manual time can be set in to the switch here. Enter the Year,<br/>Month, Day, Hour, Minute and Seconds in to the spaces provided. The valid<br/>figures for the parameters Year, Month, Day, Hour, Minute and Seconds<br/>are >= 2000, 1 – 12, 1 – 31, 0 – 23, 0 – 59, respectively.

Default: Year 2000, Month = 1, Day = 1, Hour = 0, Minute = 0, Second = 0

| NTP:              | NTP is used to sync the network time with a time server on the internet<br>based on the Greenwich Mean Time (GMT). Once the user has selected one<br>of the built in time servers or entered a manual time server and selected<br>the correct time zone click the <i><apply></apply></i> button to update. The switch will<br>now sync with the selected time server, however this syncronisation does<br>not occur periodically if the time does become out of sync for some<br>unknown reason the administrator will manually have to click the apply<br>button again to re-sync with the time server.<br>The Time Zone is an offset time of the GMT. The switch supports a<br>configurable time zone from -12 to +13 hours in increments of 1 hour.<br><i>Default: +8 Hours</i> |
|-------------------|----------------------------------------------------------------------------------------------------|
| Daylight Savings: | Daylight Savings can be configured from $-5 \sim +5$ hours in increments of 1<br>hour. If your location has adopted daylight savings please enter the<br>appropriate value in the daylight savings drop down box. If your area does<br>have daylight savings you will need to enter a starting and ending date of<br>the daylight savings period. Once the date passes the starting date of the<br>daylight savings settings the switches time will be adjusted by the amount<br>of hours entered in the drop down box.<br>Default: O<br>Default values for starting and ending date:<br>Start: Month = 1, Day = 1, Hour = 0<br>End: Month = 1, Day = 1, Hour = 0                                                                                                    |

Once all values have been set accordingly please click on the Apply button to apply these settings.

#### 3.2.4 Account

The account configuration is used to create or modify guest and administrator accounts. The MCR12 allows the administrator to create up to 4 guest accounts. Accounts can only be created by the administrator. When a Guest user logs in they will not be able to modify any parameters, they just have read only rights. A Guest user can log in to the MCR12 and change their own password, but will not be able to modify any other accounts. The Guest account is purely created for monitoring purposes only. Administrators have the ability to delete accounts and also change the username and passwords of each account. The Administrator account can't be deleted.

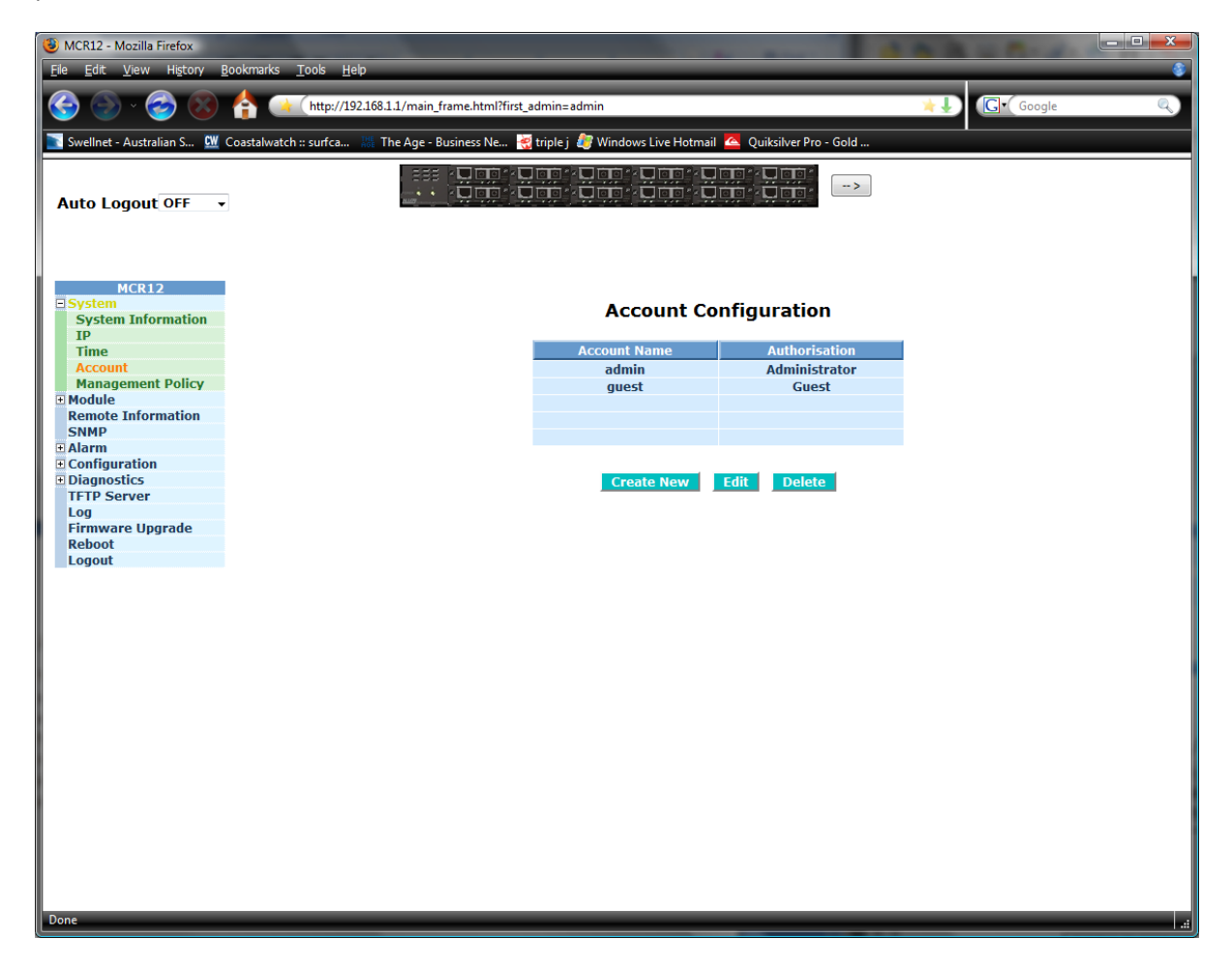

Figure 3.5

| Create New:    | Click the Create New button to create a new guest account.                                                    |  |  |
|----------------|----------------------------------------------------------------------------------------------------|--|--|
| Edit:          | Select the account that you want to edit and click the Edit button.                                           |  |  |
| Delete:        | Select the account that you want to delete and click the Delete button.                                       |  |  |
| Authorisation: | Specifies what rights the user has. Only Administrator and Guest accounts can be created.                     |  |  |
| Username:      | Please enter a username for the administrator or guest account, a maximum of 15 alphanumeric characters only. |  |  |

Password:Please enter a password for the administrator or guest account, a<br/>maximum of 15 alphanumeric characters only.

**Confirm Password:** Please confirm the password.

#### 3.2.5 Management Policy

The Management Policy is used to implement security rules based on what type of management access a certain user has. The user management can be locked down so that only users that have a valid IP address in a predetermined range can access the MCR12 management interfaces. Rules can then be broken down even further to allow particular management access to these IP Ranges or Ports. We can specify whether we want to allow or deny access to the Web Management, Telnet or SNMP access.

| 🕘 MCR12 - Mozilla Firefox                                                                |                                              | _                        |                                                                                                    | 100                                                                                 |                                       |
|------------------------------------------------------------------------------------------|----------------------------------------------|--------------------------|----------------------------------------------------------------------------------------------------|-------------------------------------------------------------------------------------|---------------------------------------|
| <u>F</u> ile <u>E</u> dit <u>V</u> iew Hi <u>s</u> tory                                  | <u>B</u> ookmarks <u>T</u> ools <u>H</u> elp | _                        |                                                                                                    |                                                                                     |                                       |
| 🃀 🕥 · 🎯 😢                                                                                | http://192.168.1                             | 1/main_frame.html?first_ | admin=admin                                                                                                    | *1                                                                                  | Google Q                              |
| 💽 Swellnet - Australian S 🕅                                                              | Coastalwatch :: surfca 🐰 Th                  | e Age - Business Ne 😽    | 🛿 triple j <i>រ</i> Windows Live Hotmail 🔼 Quiksilver Pro -                                                                                                    | Gold                                                                                |                                       |
| Auto Logout OFF                                                                          | •                                            |                          | : بنوان ، بالأفران ، بالأفار ، بالأفار ، بالأفار ، بالأفار ، بالأفار ، بالأفار ، بالأفار ، بالأفار ، بالأفار ،<br>موار ، بالأفار ، بالأفار ، بالأفار ، بالأفار ، بالأفار ، بالأفار ، بالأفار ، بالأفار ، بالأفار ، بالأفار ، بال | ->                                                                                  |                                       |
| MCR12 System Information                                                                 |                                              |                          | Management Security Config                                                                                                    | uration                                                                             |                                       |
| Time                                                                                     |                                              | Name                     | IP Range                                                                                                    | Access Type                                                                         | Action                                |
| Account<br>Management Policy<br>Module<br>Remote Information<br>SNMP<br>Alarm            |                                              |                          | Any     Custom                                                                                                    | <ul> <li>Any</li> <li>Custom</li> <li>Http</li> <li>Telnet</li> <li>SNMP</li> </ul> | <ul><li>Deny</li><li>Accept</li></ul> |
| <ul> <li>Configuration</li> <li>Diagnostics</li> <li>TFTP Server</li> <li>Log</li> </ul> |                                              |                          | Edit/Create Delete                                                                                                    |                                                                                     |                                       |
| Firmware Upgrade                                                                         |                                              | Name                     | IP Range                                                                                                    | Access Type                                                                         | Action                                |
| Reboot                                                                                   | _                                            |                          |                                                                                                    |                                                                                     |                                       |
| Done                                                                                     |                                              |                          |                                                                                                    |                                                                                     |                                       |

Figure 3.6

| Name:        | Enter a Descriptive name for the rule.                                                                                                    |
|--------------|----------------------------------------------------------------------------------------------------|
| IP Range:    | If you wish to lock the management down to a particular IP range please<br>select the Custom radio button and enter the IP range in the space<br>provided. Otherwise select the Any radio button.                                                                                                    |
| Access Type: | After you have determined what physical access has been granted or<br>denied to the management you now need to specify what management<br>access is allowed.<br>If you wish to allow/deny a particular type of access, select the Custom<br>radio button and select the type of access required, HTTP, Telnet or SNMP.<br>Otherwise select the Any radio button. |

| Action:      | Now that you have created your management access rule you now need to<br>specify whether the rule is going to be used to allow or deny access to the<br>management. Select the desired radio button. |
|--------------|----------------------------------------------------------------------------------------------------|
| Edit/Create: | Click Edit/Create to apply rule you have just created. Or if you want to edit<br>an existing rule, highlight the rule and click Edit/Create.                                                         |
| Delete:      | Highlight the rule that you want to delete and click delete.                                                                                                    |

# 3.3. Module

## 3.3.1 Information

Displays the information related to the current modules you have installed in the MCR12 chassis.

|                                  |                     | //102.168.1.1/main from | e html?first - | dmind      | min     |                |                       | ¥ 1          | C. George  |           |
|----------------------------------|---------------------|-------------------------|----------------|------------|---------|----------------|-----------------------|--------------|------------|-----------|
|                                  | nup:                | //192.106.1.1/main_nam  | e.numininst_a  | arnin=au   |         |                |                       | <u> </u>     |            | 2         |
| Swellnet - Australian S 💆 Coa    | astalwatch :: surfc | a 🗱 The Age - Busin     | ess Ne 🔏       | triple j 👢 | Windows | Live Hotmail 🤷 | Quiksilver Pro - Gold |              |            |           |
| Auto Logout OFF 🛛 🗸              |                     |                         |                |            |         |                |                       | >            |            |           |
| MCR12<br>• System<br>• Module    |                     |                         |                |            | Мо      | dule Info      | rmation               |              |            |           |
| System Information               | No                  | Module Name             | Media          | Link       | State   | Auto Nego.     | Speed/Duplex          | Flow Control | Ingress BW | Egress Bw |
| Configuration                    | 1                   | MECRIOOSC               | ТР             | Down       | Enabled | Enabled        | Auto                  | Enabled      | 100%       | 100%      |
| SubScriber<br>Remote Information | 1                   | MFCR1003C               | Fibre          | Down       | Enabled |                | 100M/Full             | Enabled      |            |           |
| SNMP                             | 2                   | MECR100SC               | ТР             | Down       | Enabled | Enabled        | Auto                  | Enabled      | 100%       | 100%      |
| Alarm                            | -                   | mentroobe               | Fibre          | Down       | Enabled |                | 100M/Full             | Enabled      |            |           |
| Configuration                    | 3                   | MFCR100ST               | TP             | Down       | Enabled | Enabled        | Auto                  | Enabled      | 100%       | 100%      |
| Diagnostics<br>TETP Server       |                     |                         | Fibre          | Down       | Enabled |                | 100M/Full             | Enabled      |            |           |
| Log                              | 4                   | MFCR100ST               | TP             | Down       | Enabled | Enabled        | Auto                  | Enabled      | 100%       | 100%      |
| Firmware Upgrade                 |                     |                         | Fibre          | Down       | Enabled | r              | 100M/Full             | Enabled      |            |           |
| Reboot                           | 5                   | MFCR100ST               | TP<br>Clines   | Down       | Enabled | Enabled        | Auto                  | Enabled      | 100%       | 100%      |
| Logout                           |                     |                         | Fibre          | Down       | Enabled | Enabled        |                       | Enabled      | 10006      | 100%      |
|                                  | 6                   | MFCR100ST               | Fibro          | Down       | Enabled | Ellableu       | Auto                  | Enabled      | 100%       | 100%      |
|                                  |                     |                         | тр             | Down       | Enabled | Enabled        | Auto                  | Enabled      | 100%       | 100%      |
|                                  | 7                   | MFCR100ST               | Fibro          | Down       | Enabled | Ellableu       | 100M/Full             | Enabled      | 100%       | 100%0     |
|                                  |                     |                         | TP             | Down       | Enabled | Enabled        | Auto                  | Enabled      | 100%       | 100%      |
|                                  | 8                   | MFCR100ST               | Fibre          | Down       | Enabled |                | 100M/Full             | Enabled      |            |           |
|                                  |                     |                         | TP             | Down       | Enabled | Enabled        | Auto                  | Enabled      | 100%       | 100%      |
|                                  | 9                   | MFCR100ST               | Fibre          | Down       | Enabled |                | 100M/Full             | Enabled      |            |           |
|                                  |                     |                         | TP             | Down       | Enabled | Enabled        | Auto                  | Enabled      | 100%       | 100%      |
|                                  | 10                  | MFCR100ST               | Fibre          | Down       | Enabled |                | 100M/Full             | Enabled      |            |           |
|                                  |                     | NECOLOGICE              | ТР             | Down       | Enabled | Enabled        | Auto                  | Enabled      | 100%       | 100%      |
|                                  | 11                  | MECRIDUST               | Fibre          | Down       | Enabled |                | 100M/Full             | Enabled      |            |           |
|                                  | 10                  | MECRIORET               | ТР             | Down       | Enabled | Enabled        | Auto                  | Enabled      | 100%       | 100%      |
|                                  | 12                  | MECKIUUSI               | Fibre          | Down       | Enabled |                | 100M/Full             | Enabled      |            |           |

| Figure | 3.7 |
|--------|-----|
|        | ••• |

| Module Name: | Displays the model name of the module. E.g. MFCR100ST, MGCR1000SC                                                                                                    |
|--------------|----------------------------------------------------------------------------------------------------|
| Media:       | Shows the media type on the converter module, TP and Fibre.                                                                                                    |
| Link:        | Displays the Link status of the media converter. If the module has an active<br>Link, Up will be displayed. If there is no link present, Down will be<br>displayed.                                                                                |
| State:       | Displays the state of the module, Enable or Disabled. When enabled the module will function as normal, when disabled the module will not work.                                                                                                    |
| Auto Nego.:  | Displays whether Auto Negotiation is enabled or disabled for the Copper<br>port. Auto Negotiation allows the copper port to auto detect the speed and<br>duplex settings of the connected device and determine the fastest speed to<br>operate at. |

| Speed/Duplex:      | Displays the status of the speed and duplex settings of the connected device. Also displays whether the port was set using Auto Negotiation or whether the speed and duplex settings of the module were manually set. |
|--------------------|----------------------------------------------------------------------------------------------------|
| Flow Control:      | Displays whether Flow Control is enabled or disabled on the module ports.                                                                                                    |
| Ingress Bandwidth: | Displays the Ingress Bandwidth setting of the Copper port.                                                                                                    |
| Egress Bandwidth:  | Displays the Egress Bandwidth setting of the Copper port.                                                                                                    |

#### 3.3.2 System Information

Displays the system information of each of the installed modules.

| MCR12 - Mozilla Firefox           Ele         Edit         View         Higtory         Bookmarks         1 | <u>T</u> ools <u>H</u> elp |                        |                                                                               |                                 | ALC: N       |    |
|----------------------------------------------------------------------------------------------------|----------------------------|------------------------|-------------------------------------------------------------------------------|---------------------------------|--------------|----|
| 🚱 🍥 · 🎯 🛞 🐴 🛥                                                                                               | (http://192.16             | 8.1.1/main_frame.html? | first_admin=admin                                                             |                                 | ★↓ Google    | Q) |
| 💽 Swellnet - Australian S 🔛 Coastalwatch                                                                    | :: surfca 🐰                | The Age - Business Ne. | 🥳 triple j <i>ଌ</i> Windows Live H                                            | Hotmail 🔼 Quiksilver Pro - Gold |              |    |
| Auto Logout OFF 🔹                                                                                           |                            |                        | ···Q::::::::::::::::::::::::::::::::::                                        |                                 |              |    |
| MCR12<br># System<br>= Module<br>Information                                                                |                            |                        | Module Sy                                                                     | stem Information                |              | Ă  |
| System Information                                                                                          | No                         | Module Name            | System Description                                                            | Hardware-Mechanical Version     | Code Number  |    |
| Configuration<br>SubScriber<br>Remote Information<br>SNMP                                                   | 1                          | MFCR100SC              | 10/100Base-TX to<br>100Base-FX Multimode<br>Fibre(SC) Converter<br>Module.2Km | v1.01-1.01                      | 011207000008 |    |
| Alarm     Configuration     Diagnostics                                                                     | 2                          | MFCR100SC              | 10/100Base-TX to<br>100Base-FX Multimode<br>Fibre(SC) Converter<br>Module.2Km | v1.01-1.01                      | 011207000007 |    |
| Log<br>Firmware Upgrade<br>Reboot                                                                           | 3                          | MFCR100ST              | 10/100Base-TX to<br>100Base-FX Multimode<br>Fibre(ST) Converter<br>Module.2Km | v1.01-1.01                      | 011207000011 |    |
| Logout                                                                                                    | 4                          | MFCR100ST              | 10/100Base-TX to<br>100Base-FX<br>Multimode(ST)<br>Converter Module.2Km       | v1.01-1.01                      | 011207000004 |    |
|                                                                                                    | 5                          | MFCR100ST              | 10/100Base-TX to<br>100Base-FX Multimode<br>Fibre(ST) Converter<br>Module.2Km | v1.01-1.01                      | 011207000012 |    |
|                                                                                                    | 6                          | MFCR100ST              | 10/100Base-TX to<br>100Base-FX Multimode<br>Fibre(ST) Converter<br>Module.2Km | v1.01-1.01                      | 011207000001 |    |
|                                                                                                    | 7                          | MFCR100ST              | 10/100Base-TX to<br>100Base-FX Multimode<br>Fibre(ST) Converter<br>Module.2Km | v1.01-1.01                      | 011207000003 |    |
|                                                                                                    | 8                          | MFCR100ST              | 10/100Base-TX to<br>100Base-FX Multimode<br>Fibre(SC) Converter<br>Module.2Km | v1.01-1.01                      | 011207000009 |    |
|                                                                                                    | 9                          | MFCR100ST              | 10/100Base-TX to<br>100Base-FX Multimode<br>Fibre(SC) Converter<br>Module.2Km | v1.01-1.01                      | 011207000006 |    |
| Done                                                                                                    | _                          |                        | 10/100Base-TX to                                                              |                                 |              | ¥  |

#### Figure 3.8

Module Name: Displays the model name of the module. E.g. MFCR100ST, MGCR1000SC

**System Description:** Displays the description of the installed module.

Hardware-Mechanical

Version: Displays the Hardware and Mechanical version of the module.

**Code Number:** Displays the code number of the module.

### 3.3.3 Configuration

Used to configure various settings of the converter module.

| MCR12 - Mozilla Firefox     File Edit View History Bookmarks Tools Help |           |                  |             |                    |                   |                    |                  |                 |               |          |  |
|-------------------------------------------------------------------------|-----------|------------------|-------------|--------------------|-------------------|--------------------|------------------|-----------------|---------------|----------|--|
| 🚱 💮 V 🔗 🛞 👌 💽 http://192.168.1.1/main_frame.html?first_admin=admin      |           |                  |             |                    |                   |                    |                  |                 |               |          |  |
| 💽 Swellnet - Australian S 💆 (                                           | Coastalwa | atch :: surfca 🐰 | The Age     | - Business Ne      | 🥳 triple j 🤱      | Windows Live H     | lotmail 🔼 Quiksi | lver Pro - Gold |               |          |  |
| Auto Logout OFF                                                         |           |                  |             |                    |                   |                    |                  |                 |               |          |  |
| MCR12<br>• System<br>• Module                                           |           |                  |             |                    |                   | Module             | Configura        | ation           |               |          |  |
| Information<br>System Information                                       | No        | Module Name      | Media       | State              | Mode              | Flow Control       | Ingress B.W.     | Egress B.W.     | Far End Fault | LFP      |  |
| Configuration                                                           | 1         | MECR100SC        | тр          | Enabled            | Auto              | Enabled            | 100%             | 100%            | Enabled       | Disabled |  |
| Remote Information<br>SNMP                                              | 2         | MFCR100SC        | Fibre<br>TP | Enabled<br>Enabled | 100M/Full<br>Auto | Enabled<br>Enabled | 100%             | 100%            | Enabled       | Disabled |  |
| Alarm     Configuration                                                 |           |                  | Fibre<br>TP | Enabled            | 100M/Full<br>Auto | Enabled<br>Enabled | 100%             | 100%            |               |          |  |
| Diagnostics                                                             | 3         | MFCR100ST        | Fibre       | Enabled            | 100M/Full         | Enabled            |                  |                 | Enabled       | Disabled |  |
| Log                                                                     | 4         | MFCR100ST        | TP<br>Fibre | Enabled<br>Enabled | Auto<br>100M/Full | Enabled<br>Enabled | 100%             | 100%            | Enabled       | Disabled |  |
| Reboot<br>Logout                                                        | 5         | MFCR100ST        | TP<br>Fibre | Enabled<br>Enabled | Auto<br>100M/Full | Enabled<br>Enabled | 100%             | 100%            | Enabled       | Disabled |  |
|                                                                         | 6         | MFCR100ST        | TP<br>Fibre | Enabled<br>Enabled | Auto<br>100M/Full | Enabled<br>Enabled | 100%             | 100%            | Enabled       | Disabled |  |
|                                                                         | 7         | MFCR100ST        | TP<br>Fibre | Enabled<br>Enabled | Auto<br>100M/Full | Enabled<br>Enabled | 100%             | 100%            | Enabled       | Disabled |  |
|                                                                         | 8         | MFCR100ST        | TP<br>Fibre | Enabled<br>Enabled | Auto<br>100M/Full | Enabled<br>Enabled | 100%             | 100%            | Enabled       | Disabled |  |
|                                                                         | 9         | MFCR100ST        | TP<br>Fibre | Enabled<br>Enabled | Auto<br>100M/Full | Enabled<br>Enabled | 100%             | 100%            | Enabled       | Disabled |  |
|                                                                         | 10        | MFCR100ST        | TP<br>Fibre | Enabled<br>Enabled | Auto<br>100M/Full | Enabled<br>Enabled | 100%             | 100%            | Enabled       | Disabled |  |
|                                                                         | 11        | MFCR100ST        | TP<br>Fibre | Enabled<br>Enabled | Auto<br>100M/Full | Enabled<br>Enabled | 100%             | 100%            | Enabled       | Disabled |  |
|                                                                         | 12        | MFCR100ST        | TP<br>Fibre | Enabled<br>Enabled | Auto<br>100M/Full | Enabled<br>Enabled | 100%             | 100%            | Enabled       | Disabled |  |
|                                                                         |           |                  |             |                    |                   | Edit               |                  |                 |               |          |  |
| Done                                                                    |           |                  | _           | _                  | _                 |                    |                  |                 |               |          |  |

Figure 3.9

Edit:

Highlight the required module and click the Edit button to edit the settings of the module.

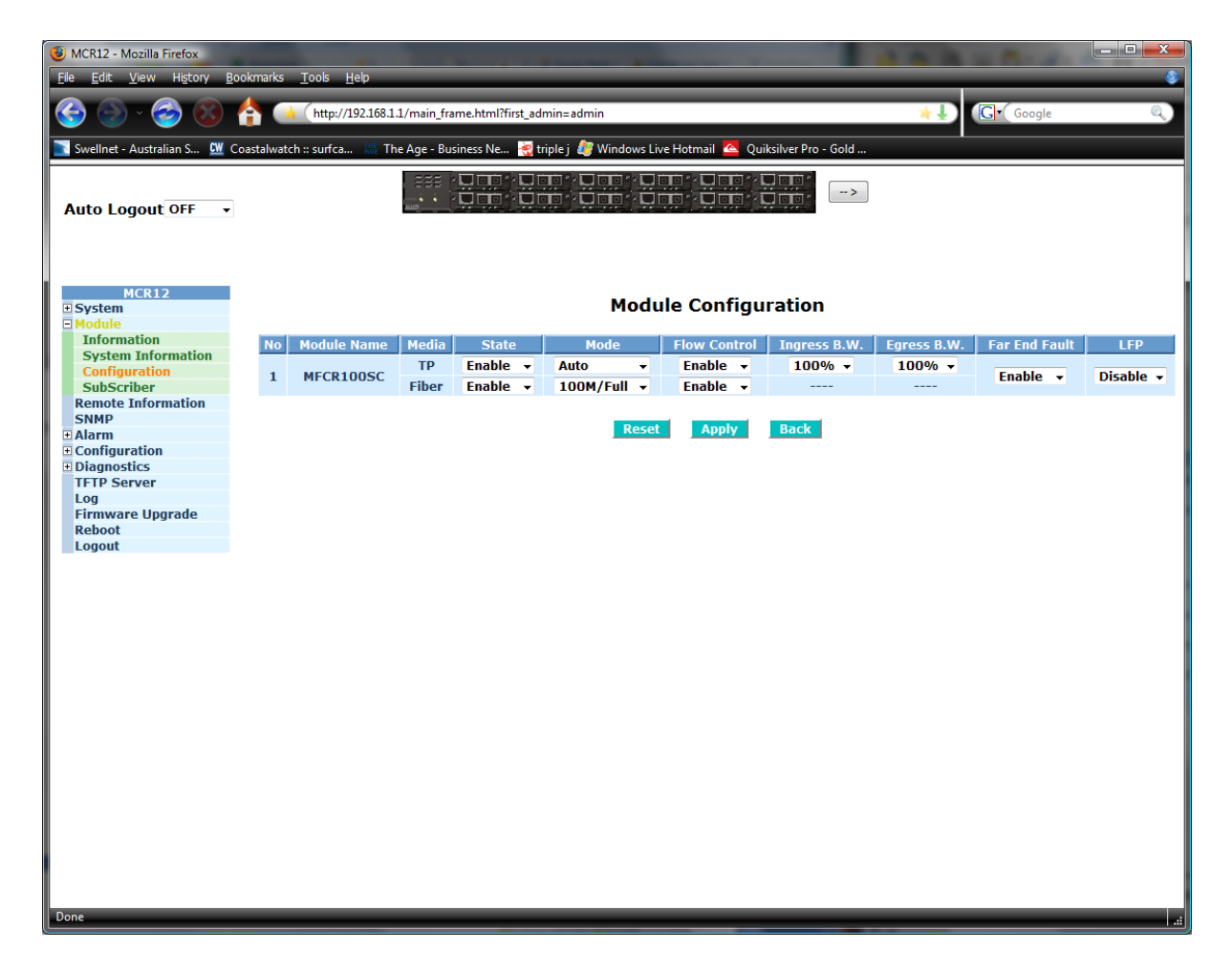

Figure 3.10

| Module Name:       | Displays the model name of the module. E.g. MFCR100ST, MGCR1000SC                                                                                                    |
|--------------------|----------------------------------------------------------------------------------------------------|
| Media:             | Shows the media type on the converter module, TP and Fibre.                                                                                                    |
| State:             | Used to enable or disabled the physical port on the converter module.                                                                                                    |
| Mode:              | Set the speed and duplex settings of the copper and fibre ports. The copper<br>port can be set to Auto (Auto Negotiation), 100Mb Full Duplex, 100Mb Half<br>Duplex, 10Mb Full Duplex and 10Mb Half Duplex. The fibre port can be set<br>to 100Mb Full Duplex and 100Mb Half Duplex. |
| Flow Control:      | Used to enable or disable flow control on the copper and fibre ports.                                                                                                    |
| Ingress Bandwidth: | Set the ingress bandwidth setting on the copper port. Bandwidth can be allocated from 25% to 100% of the actual speed. E.g. 24% is 25Mb, 100% is 100Mb                                                                                                    |
| Egress bandwidth:  | Set the Egress bandwidth setting on the copper port. Bandwidth can be allocated from 25% to 100% of the actual speed. E.g. 24% is 25Mb, 100% is 100Mb                                                                                                    |

| LFP:   | Used to enable or disable the LFP (Link Fault Propagation) on the converter. LFP is used to pass the fault indication of a link failure to the end device using the Far End Fault mechanism. |
|--------|----------------------------------------------------------------------------------------------------|
| Reset: | Click reset to reset module configuration settings back to default.                                                                                                    |
| Apply: | Click Apply to apply changes.                                                                                                    |
| Back:  | Click back to go back to the previous page.                                                                                                    |

#### 3.3.4 Subscriber

Used to manually set the information of the device at the remote location. This is mainly used for applications where fibre to the home is used for connection to the internet.

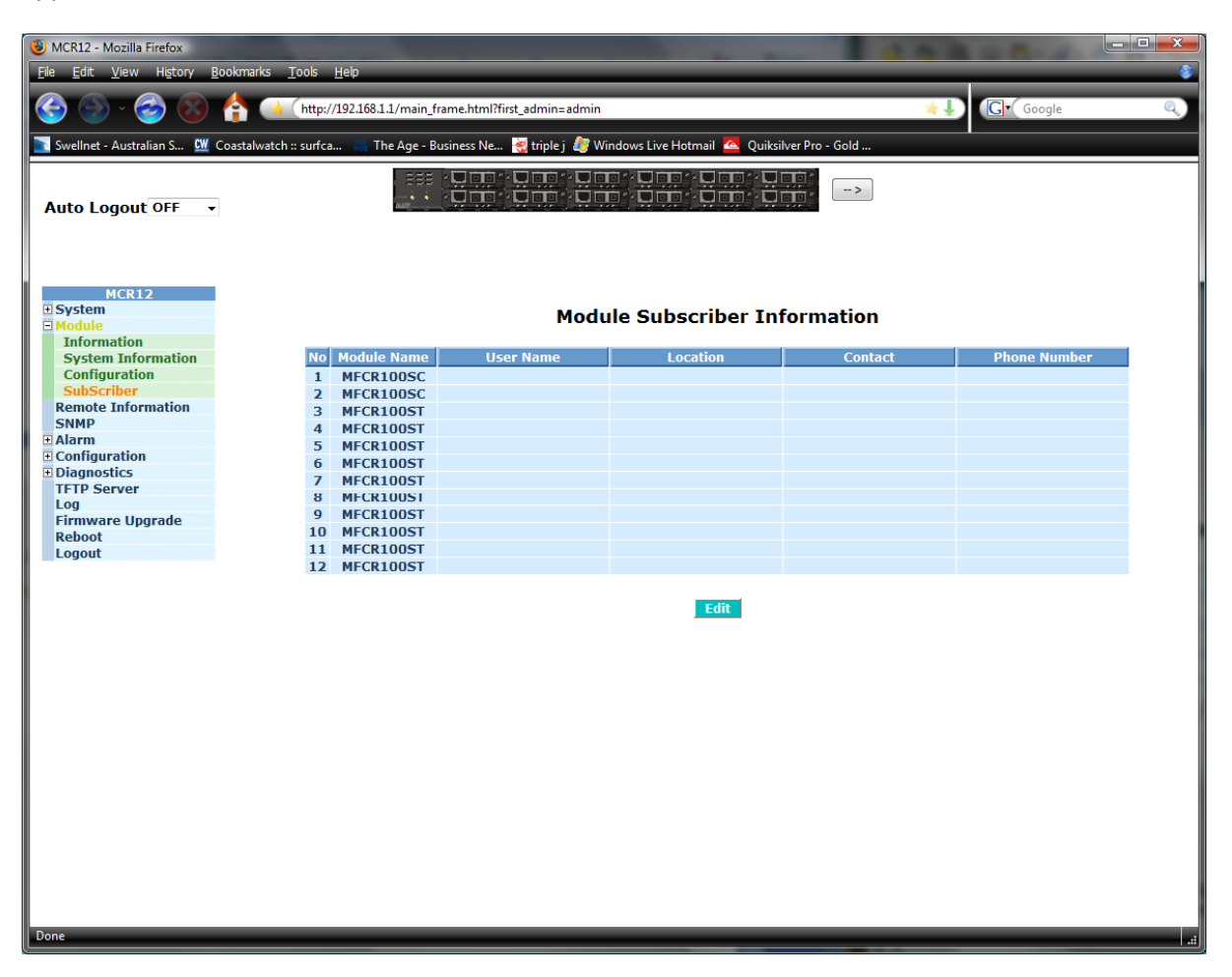

Figure 3.11

Edit:

Highlight the required module and click the Edit button to edit the settings of the module.

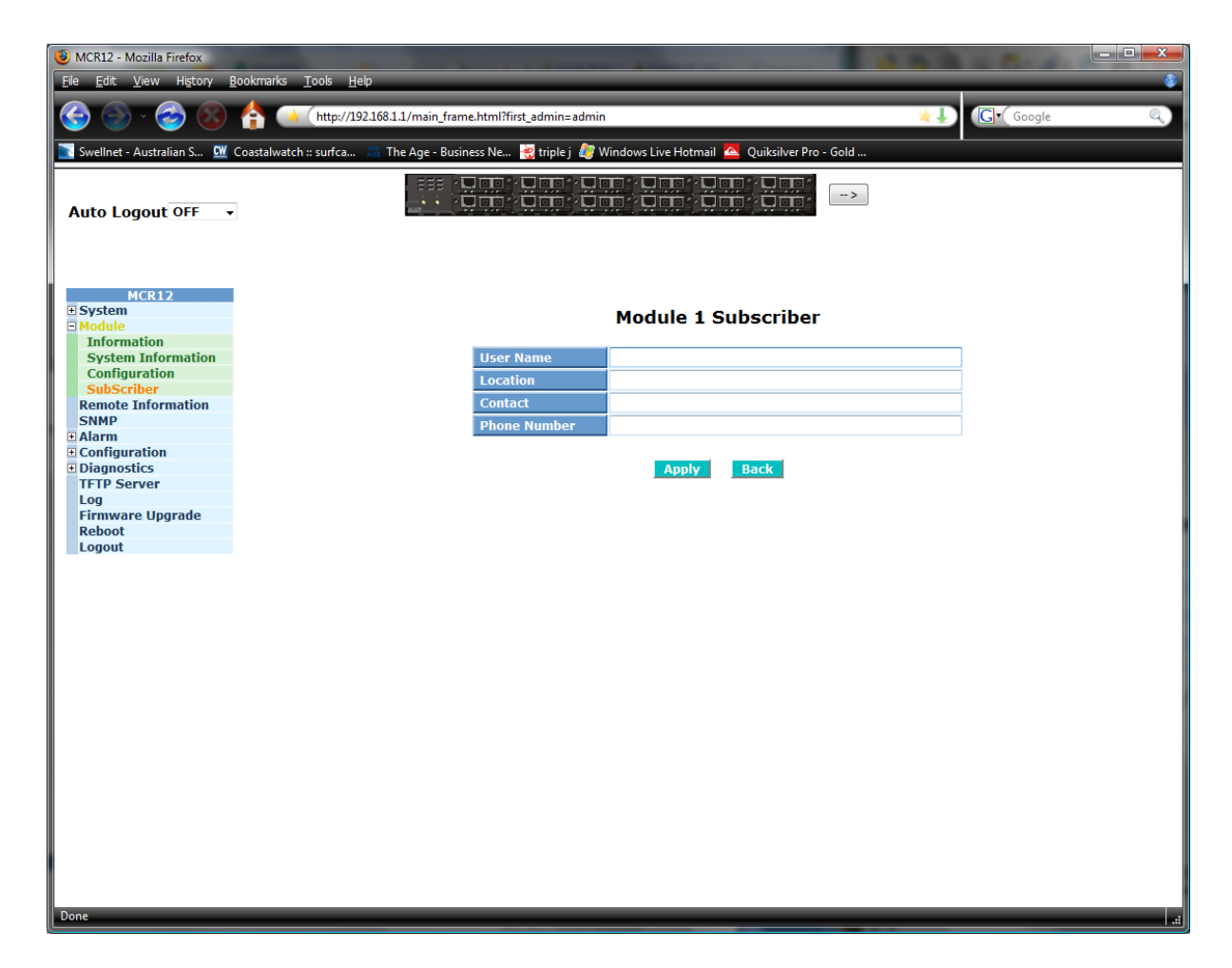

Figure 3.12

| Username:     | Enter the username of the user of the remote device.        |
|---------------|-------------------------------------------------------------|
| Location:     | Enter the Location of the remote device.                    |
| Contact:      | Enter the contact person for the remote device.             |
| Phone Number: | Enter the phone number of the contact at the remote device. |

# 3.4. Remote Information

Using a protocol called OAM the converter can automatically detect the device connected at the remote end of the link. For this to work the remote device must also support the OAM function.

| MCR12 - Mozilla Firefox   | Rookmarks Tools Help         |                           | _              |              | -         |                    | 4.4.1         | 1 - 1 - 1    |    |  |
|---------------------------|------------------------------|---------------------------|----------------|--------------|-----------|--------------------|---------------|--------------|----|--|
|                           | A (http://1021681            | 1/main frame.html?first a | denie – adenie |              |           |                    | ×.            | C. Google    | 0  |  |
|                           | nttp://192.108.1.            | 1/main_rrame.ntm:rirst_a  | umm=aumm       |              |           |                    | - 3<br>       | C doogle     | ×, |  |
| Swellnet - Australian S 🔐 | Coastalwatch :: surfca 🚟 The | e Age - Business Ne 🤏     | triplej 💐 V    | Vindows Live | Hotmail 🤷 | Quiksilver Pro - G | iold          |              |    |  |
| Auto Logout OFF           |                              |                           |                |              |           |                    |               |              |    |  |
| Auto Eugout on            |                              |                           |                |              |           |                    |               |              |    |  |
|                           |                              |                           |                |              |           |                    |               |              |    |  |
| MCR12                     |                              |                           |                |              |           |                    |               |              |    |  |
| □ Module                  |                              |                           |                | Remo         | te Info   | ormation           |               |              |    |  |
| Remote Information        | N                            | o Remote Device           | Media          | Link         | State     | Auto Nego          | Speed/Dupley  | Flow Control |    |  |
| Alarm                     |                              | o Kelliote Device         | Media          | LIIIK        | State     | Auto Nego.         | Speed/ Duplex | Tiow Control |    |  |
| Configuration             | 1                            | L                         |                |              |           |                    |               |              |    |  |
| Diagnostics               | 2                            | ,                         |                |              |           |                    |               |              |    |  |
| Log                       | -                            | -                         |                |              |           |                    |               |              |    |  |
| Firmware Upgrade          | 3                            | 3                         |                |              |           |                    |               |              |    |  |
| Reboot                    |                              |                           |                |              |           |                    |               |              |    |  |
| Logout                    | 4                            | ŧ.                        |                |              |           |                    |               |              |    |  |
|                           | 5                            | ;                         |                |              |           |                    |               |              |    |  |
|                           | 6                            | i                         |                |              |           |                    |               |              |    |  |
|                           | 7                            | ,                         |                |              |           |                    |               |              |    |  |
|                           | 8                            | 3                         |                |              |           |                    |               |              |    |  |
|                           | 9                            | ,                         |                |              |           |                    |               |              |    |  |
|                           | 10                           | 0                         |                |              |           |                    |               |              |    |  |
|                           | 1                            | 1                         |                |              |           |                    |               |              |    |  |
|                           | 1                            | 2                         |                |              |           |                    |               |              |    |  |
|                           | -                            | _                         |                |              |           |                    |               |              |    |  |
|                           |                              |                           |                | Edi          | t         |                    |               |              |    |  |
|                           |                              |                           |                |              |           |                    |               |              |    |  |
|                           |                              |                           |                |              |           |                    |               |              |    |  |
|                           |                              |                           |                |              |           |                    |               |              |    |  |
|                           |                              |                           |                |              |           |                    |               |              |    |  |
| Done                      |                              |                           |                |              |           |                    |               |              |    |  |

Figure 3.13

| Remote Device:    | The name of the remote device connected to the converter module. |  |
|-------------------|------------------------------------------------------------------|--|
| Media:            | The media type of the remote device.                             |  |
| Link:             | The link state of the remote device. Up or Down.                 |  |
| State:            | The state of the remote device. Enabled or Disabled.             |  |
| Auto Negotiation: | The Auto Negotiation settings of the remote device.              |  |
| Speed/Duplex:     | The speed and duplex settings of the remote device.              |  |
| Flow Control:     | The flow control settings of the remote device.                  |  |

# 3.5. SNMP

Any Network Management System (NMS) running the Simple Network Management Protocol (SNMP) can manage the Managed devices equipped with SNMP agents, provided that the Management Information Base (MIB) is installed correctly on the managed devices. The SNMP is a protocol that is used to govern the transfer of information between SNMP manager and agent and traverses the Object Identity (OID) of the management Information Base (MIB), described in the form of SMI syntax. The SNMP agent is running on the switch to respond to the requests issued by a SNMP manager.

Basically, it is passive except issuing the trap information. The MCR12 supports a switch to turn on or off the SNMP agent. If you set the field SNMP "Enable", SNMP agent will be enabled. All supported MIB OIDs, including RMON MIB, can be accessed via SNMP manager. If the field SNMP is set to "Disable", the SNMP agent will be de-activated, the related Community Name, Trap Host IP Address, Trap and all MIB counters will be ignored.

| MCR12 - Mozilla Firefox     File Edit View History Bookmarks Tools Help |                                     |                   |            |        |  |
|-------------------------------------------------------------------------|-------------------------------------|-------------------|------------|--------|--|
| C Socie                                                                 |                                     |                   |            |        |  |
| Swellnet - Australian S., 🖤 Coastalwatch :: surfca                      | i 🌈 Windows Live Hotr               | nail 🔼 Quiksilver | Pro - Gold |        |  |
|                                                                         |                                     |                   |            |        |  |
| Auto Logout OFF                                                         |                                     |                   | >          |        |  |
|                                                                         |                                     |                   | _          |        |  |
|                                                                         |                                     |                   |            |        |  |
| MCR12                                                                   |                                     |                   |            |        |  |
| System     Module                                                       | SNMP C                              | onfiguratio       | n          |        |  |
| Remote Information                                                      |                                     |                   |            |        |  |
| SNMP SNMP                                                               | O Enable O Enable O Enable O Enable | Disable           |            |        |  |
| Configuration                                                           | public                              | Fuchls            | _          |        |  |
| Diagnostics     Set Community                                           | private                             | Enable            | •          | 12     |  |
| Log                                                                     | 0.0.0                               | 162               | Community  | public |  |
| Firmware Upgrade Trap Host 2 IP Address                                 | 0.0.0                               | 162               | Community  | public |  |
| Reboot Trap Host 3 IP Address                                           | 0.0.0                               | 162               | Community  | public |  |
| Trap Host 4 IP Address                                                  | 0.0.0                               | 162               | Community  | public |  |
| Trap Host 5 IP Address                                                  | 0.0.0                               | 162               | Community  | public |  |
| Trap Host 6 IP Address                                                  | 0.0.0                               | 162               | Community  | public |  |
|                                                                         | _                                   |                   |            |        |  |
|                                                                         |                                     | Apply             |            |        |  |
|                                                                         |                                     |                   |            |        |  |
|                                                                         |                                     |                   |            |        |  |
|                                                                         |                                     |                   |            |        |  |
|                                                                         |                                     |                   |            |        |  |
|                                                                         |                                     |                   |            |        |  |
|                                                                         |                                     |                   |            |        |  |
|                                                                         |                                     |                   |            |        |  |
|                                                                         |                                     |                   |            |        |  |
|                                                                         |                                     |                   |            |        |  |
|                                                                         |                                     |                   |            |        |  |
|                                                                         |                                     |                   |            |        |  |
|                                                                         |                                     |                   |            |        |  |
|                                                                         |                                     |                   |            |        |  |
|                                                                         |                                     |                   |            |        |  |
|                                                                         |                                     |                   |            |        |  |
| Done                                                                    |                                     |                   |            |        |  |

Figure 3.14

SNMP: The term SNMP here is used for the activation or de-activation of SNMP. Default is Enabled.
 Get/Set Community: The Community name is used as a password for authenticating, if the requesting network management unit belongs to the same community group. If they both don't have the same community name, they don't belong to the same group. Hence, the requesting network management unit can't access the device with a different community name via SNMP

protocol; If they both have the same community name, they can talk to each other.

The Community name is user-definable field with a maximum length of 15 characters and is case sensitive. There is not allowed to be any blank spaces in the community name string. Any printable character is allowed. The community name for each function works independently. Each function has its own community name. The community name for GET only works for the GET function and can't be applied to other functions such as SET. Default SNMP function : Enable Default community name for GET: public Default community name for SET: private

Trap:In the MCR12, there are 6 trap hosts supported. Each of them has its own<br/>community name and IP address; this is user-definable. To set up a trap<br/>host means to create a trap manager by assigning an IP address to host the<br/>trap message. In other words, the trap host is a network management unit<br/>receiving the trap message from the MCR12 with SNMP agent issuing the<br/>trap message; 6 trap hosts can be configured.

Once all values have been set accordingly please click on the Apply button to apply these settings.

#### 3.6. Alarm

#### 3.6.1 Events

The MCR12 supports a number of trap messages that can be sent to an administrator if certain events occur on the converter chassis. The MCR12 offers 23 different trap events that can be sent to the administrator in 2 different ways; email or trap.

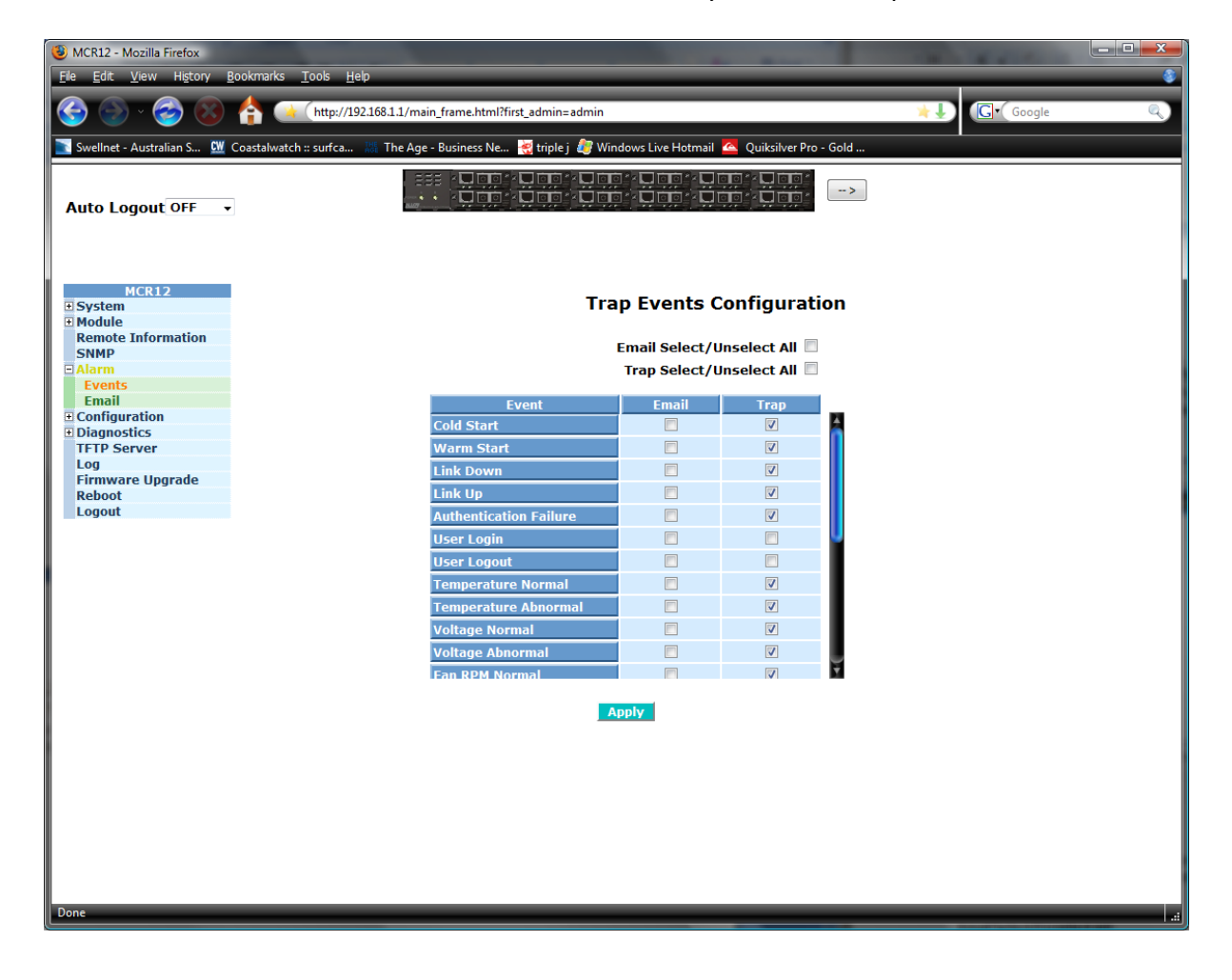

Figure 3.15

| Email Select/Unselect All: | Tick this check box to automatically select or unselect all Email tick boxes.      |
|----------------------------|------------------------------------------------------------------------------------|
| Trap Select/Unselect All:  | Tick this check box to automatically select or unselect all Trap tick boxes.       |
| Cold Start:                | Tick the required trap method to send a trap when the MCR12 performs a Cold Start. |
| Warm Start:                | Tick the required trap method to send a trap when the MCR12 performs a Warm Start. |

| Link Down:                | Tick the required trap method to send a trap when link goes down one any of the installed modules.               |  |
|---------------------------|----------------------------------------------------------------------------------------------------|--|
| Link Up:                  | Tick the required trap method to send a trap when link is restored to any of the installed modules.              |  |
| Authentication Failure:   | Tick the required trap method to send a trap when authorisation to the MCR12 fails.                              |  |
| User Login:               | Tick the required trap method to send a trap when a user logs in to the MCR12.                                   |  |
| User Logout:              | Tick the required trap method to send a trap when a user logs out of the MCR12.                                  |  |
| Temperature Normal:       | Tick the required trap method to send a trap when the MCR12 is running at normal temperature.                    |  |
| Temperature Abnormal:     | Tick the required trap method to send a trap when the MCR12 is running at a high or low temperature.             |  |
| Voltage Normal:           | Tick the required trap method to send a trap when voltage to the MCR12 is correct.                               |  |
| Voltage Abnormal:         | Tick the required trap method to send a trap when voltage to the MCR12 is high or low.                           |  |
| Fan RPM Normal:           | Tick the required trap method to send a trap when the Fan speed is normal.                                       |  |
| Fan RPM Abnormal:         | Tick the required trap method to send a trap when the Fan speed is running slow or fast.                         |  |
| Power Inserted:           | Tick the required trap method to send a trap when a Power Module has been inserted.                              |  |
| Power Removed:            | Tick the required trap method to send a trap when a Power Module has been removed.                               |  |
| Power Normal:             | Tick the required trap method to send a trap when Power from the power module is correct.                        |  |
| Power Abnormal:           | Tick the required trap method to send a trap when Power from the power module is incorrect.                      |  |
| Module Egress BW Change:  | Tick the required trap method to send a trap when the Egress<br>Bandwidth setting has been changed on a module.  |  |
| Module Ingress BW Change: | Tick the required trap method to send a trap when the Ingress<br>Bandwidth setting has been changed on a module. |  |

35

| Module Inserted:  | Tick the required trap method to send a trap when a converter module has been inserted. |
|-------------------|-----------------------------------------------------------------------------------------|
| Module Removed:   | Tick the required trap method to send a trap when a converter module has been removed.  |
| Remote Link Up:   | Tick the required trap method to send a trap when a remote devices link becomes active. |
| Remote Link Down: | Tick the required trap method to send a trap when a remote devices link goes down.      |

#### 3.6.2 Alarms

| MCR12 - Mozilla Firefox     File Edit View History Bookmarks Tools Heb |                                                |                            |                                         |     |
|------------------------------------------------------------------------|------------------------------------------------|----------------------------|-----------------------------------------|-----|
|                                                                        | http://192.168.1.1/main_frame.html?fir         | st_admin=admin             | ۲.<br>۲                                 |     |
| 💽 Swellnet - Australian S 🕅                                            | Coastalwatch :: surfca 🎆 The Age - Business Ne | 🥳 triple j <i>ଌ</i> Window | vs Live Hotmail 🙋 Quiksilver Pro - Gold |     |
| Auto Logout OFF                                                        |                                                |                            |                                         |     |
| MCR12<br>System<br>Module<br>Remote Information                        | _                                              | Al                         | arm Configuration                       |     |
| SNMP<br>Alarm                                                          | M                                              | ail Server                 |                                         |     |
| Events<br>Email                                                        | U                                              | sername                    |                                         |     |
| Configuration     Diagnostics                                          | Pa                                             | assword                    |                                         |     |
| TFTP Server                                                            |                                                | nail Addroce 1             |                                         |     |
| Firmware Upgrade<br>Reboot                                             |                                                |                            |                                         |     |
| Logout                                                                 | En                                             | nail Address 2             |                                         |     |
|                                                                        | Er                                             | nail Address 3             |                                         |     |
|                                                                        | Er                                             | nail Address 4             |                                         |     |
|                                                                        | Er                                             | mail Address 5             |                                         |     |
|                                                                        | Er                                             | nail Address 6             |                                         |     |
|                                                                        |                                                |                            | Apply                                   |     |
|                                                                        |                                                |                            |                                         |     |
|                                                                        |                                                |                            |                                         |     |
|                                                                        |                                                |                            |                                         |     |
|                                                                        |                                                |                            |                                         |     |
|                                                                        |                                                |                            |                                         |     |
| Done                                                                   |                                                |                            |                                         | .ai |

Figure 3.16

| Mail Server:        | Enter the mail server into the space provided. This is used to send trap information via Email. |
|---------------------|-------------------------------------------------------------------------------------------------|
| Username:           | Enter the username for the Email Server. This should not be needed.                             |
| Password:           | Enter the password for the Email Server. This should not be needed.                             |
| Email Address 1 -6: | Enter up to 6 email addresses of where the trap information will be sent to.                    |
# 3.7. Configuration

# 3.7.1 Save/Restore

| MCR12 - Mozilla Firefox           File         Edit         View         Higtory | <u>3</u> ookmarks <u>T</u> ools <u>H</u> elp     |                                                                   |
|----------------------------------------------------------------------------------|--------------------------------------------------|-------------------------------------------------------------------|
| 🌀 🍥 · 🥱 🐼                                                                        | ttp://192.168.1.1/main_frame.html?first_a        | admin=admin 🔀 💭 Google 🔍                                          |
| 💽 Swellnet - Australian S 🕅                                                      | Coastalwatch :: surfca 🞇 The Age - Business Ne 🛃 | triple j 🦉 Windows Live Hotmail 🔼 Quiksilver Pro - Gold           |
| Auto Logout OFF                                                                  |                                                  | · · · · · · · · · · · · · · · · · · ·                             |
| MCR12<br>System<br>Module<br>Remote Information                                  |                                                  | Configuration                                                     |
| SNMP<br>Alarm                                                                    | Save Start                                       | Save as Start Configuration                                       |
| Configuration Save/Restore Config file                                           | Save User                                        | Save as User Configuration                                        |
| Diagnostics     TFTP Server                                                      | Restore Default                                  | Restore Default Configuration included default IP address         |
| Log<br>Firmware Upgrade<br>Reboot                                                | Restore Default                                  | Restore Default Configuration without changing current IP address |
| Logout                                                                           | Restore User                                     | Restore User Configuration                                        |
| Don                                                                              |                                                  |                                                                   |

Figure 3.17

| Save Start:      | Used to save the current running configuration as the startup configuration.                         |
|------------------|----------------------------------------------------------------------------------------------------|
| Save User:       | Used to save the current running configuration as a user startup configuration.                      |
| Restore Default: | Used to restore the MCR12 to its factory default settings, including the IP settings.                |
| Restore Default: | Used to restore the MCR12 to its factory default settings, without changing the current IP settings. |
| Restore User:    | Used to restore the saved user configuration.                                                        |

# 3.7.2 Config File

| WCR12 - Mozilla Firefox                                  | lookmarks <u>T</u> ools <u>H</u> elp                                                                     |           |
|----------------------------------------------------------|----------------------------------------------------------------------------------------------------|-----------|
| 🊱 🕒 · 🥪 🛞                                                | 🛉 🙀 (http://192.168.1.1/main_frame.html?first_admin=admin 📥                                              | G• Google |
| 💽 Swellnet - Australian S 🕅                              | Coastalwatch :: surfca 🐰 The Age - Business Ne 😿 triple j ಶ Windows Live Hotmail 🔼 Quiksilver Pro - Gold |           |
| Auto Logout OFF                                          |                                                                                                    |           |
| MCR12                                                    | Configure Export/Import File Path                                                                        |           |
| Alarm     Configuration     Save/Restore     Config file | Freed Elle Bath                                                                                          |           |
| Diagnostics     TFTP Server     Log     Firmware Upgrade | Export Start Export User-Conf                                                                            |           |
| Logout                                                   | Import Start Import User-Conf                                                                            |           |
|                                                          |                                                                                                    |           |
|                                                          |                                                                                                    |           |
|                                                          |                                                                                                    |           |
|                                                          |                                                                                                    |           |
|                                                          |                                                                                                    |           |
| Done                                                     |                                                                                                    |           |

Figure 3.18

- **TFTP Server IP:** Displays the currently configured TFTP Server IP Address.
- **Export File Path:** Enter the location of where the file will be saved.
- **Export Start:** Export the startup configuration.
- **Export User-Conf:** Export the User Configuration File.

# 3.8. Diagnostics

# 3.8.1 Diag

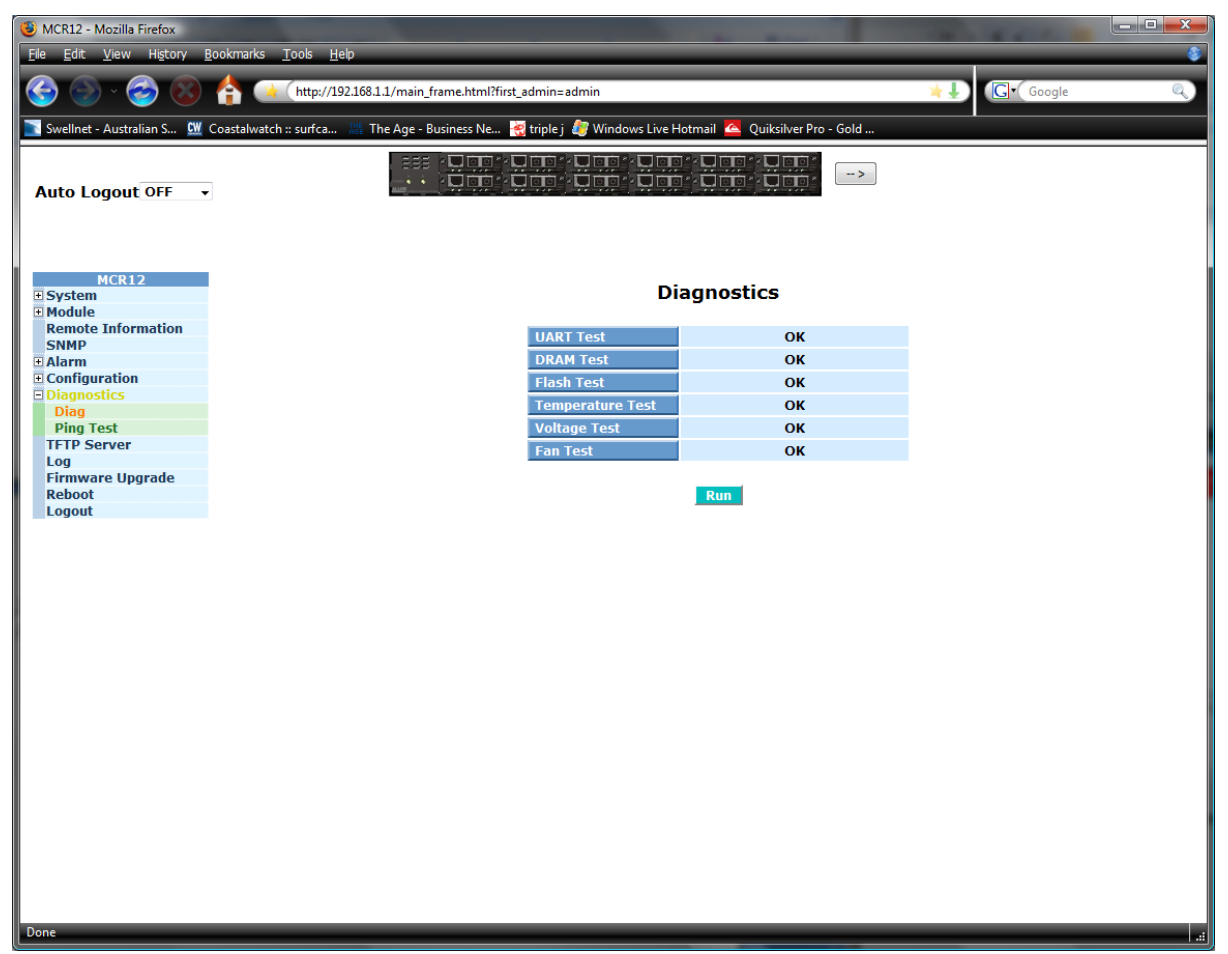

Figure 3.19

| UART Test:        | Tests the UART in the MCR12.         |
|-------------------|--------------------------------------|
| DRAM Test:        | Test the DRAM used in the MCR12.     |
| Flash Test:       | Tests the Flash Memory in the MCR12. |
| Temperature Test: | Tests the temperature of the MCR12.  |
| Voltage Test:     | Tests the voltage of the MCR12.      |
| Fan Test:         | Tests the FAN's in the MCR12.        |

# 3.8.2 Ping Test

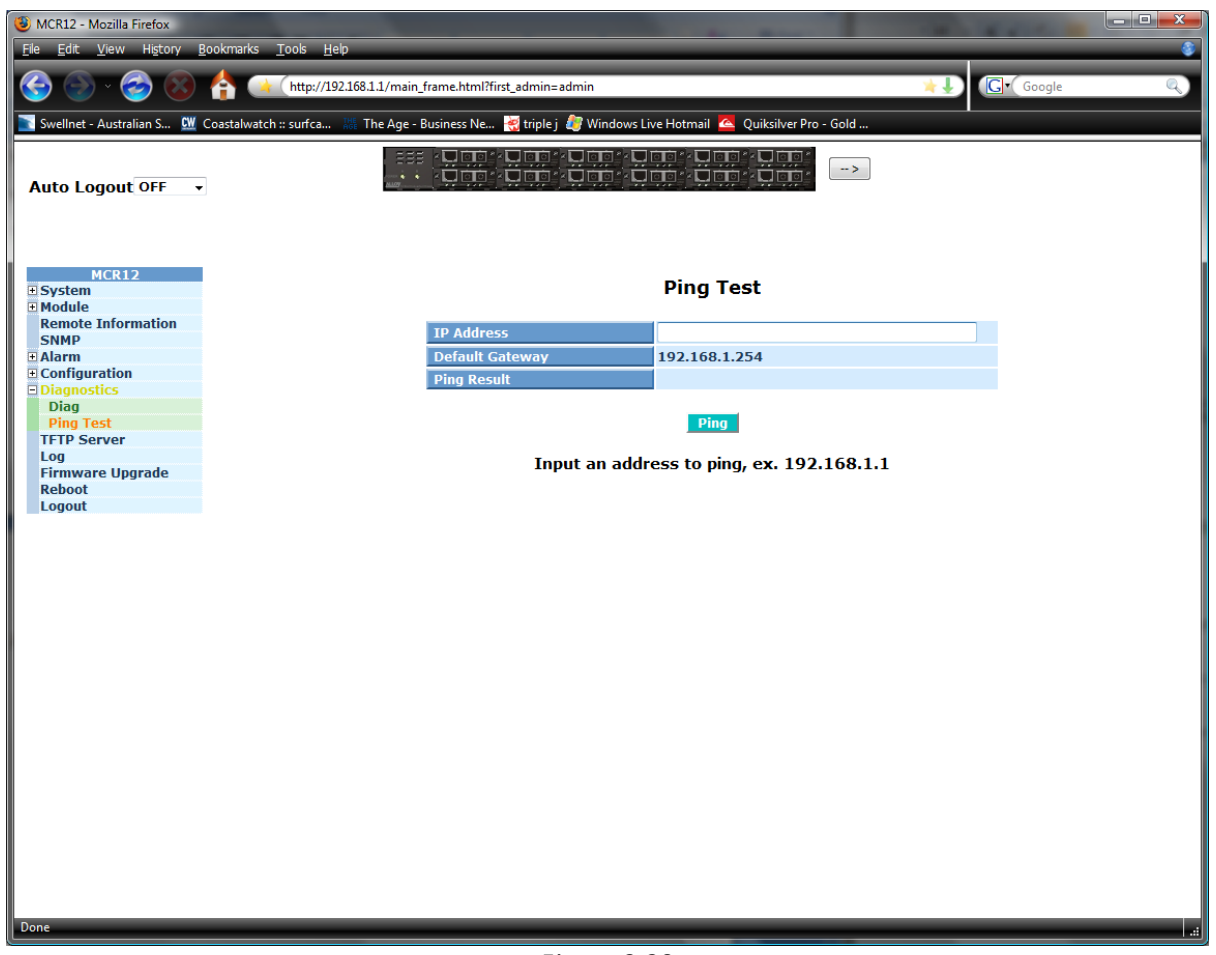

Figure 3.20

**IP Address:** Enter the IP Address you are trying to ping.

**Default Gateway:** Displays the default gateway set in the MCR12.

Ping Result: Display the result of the ping test.

# 3.9. TFTP Server

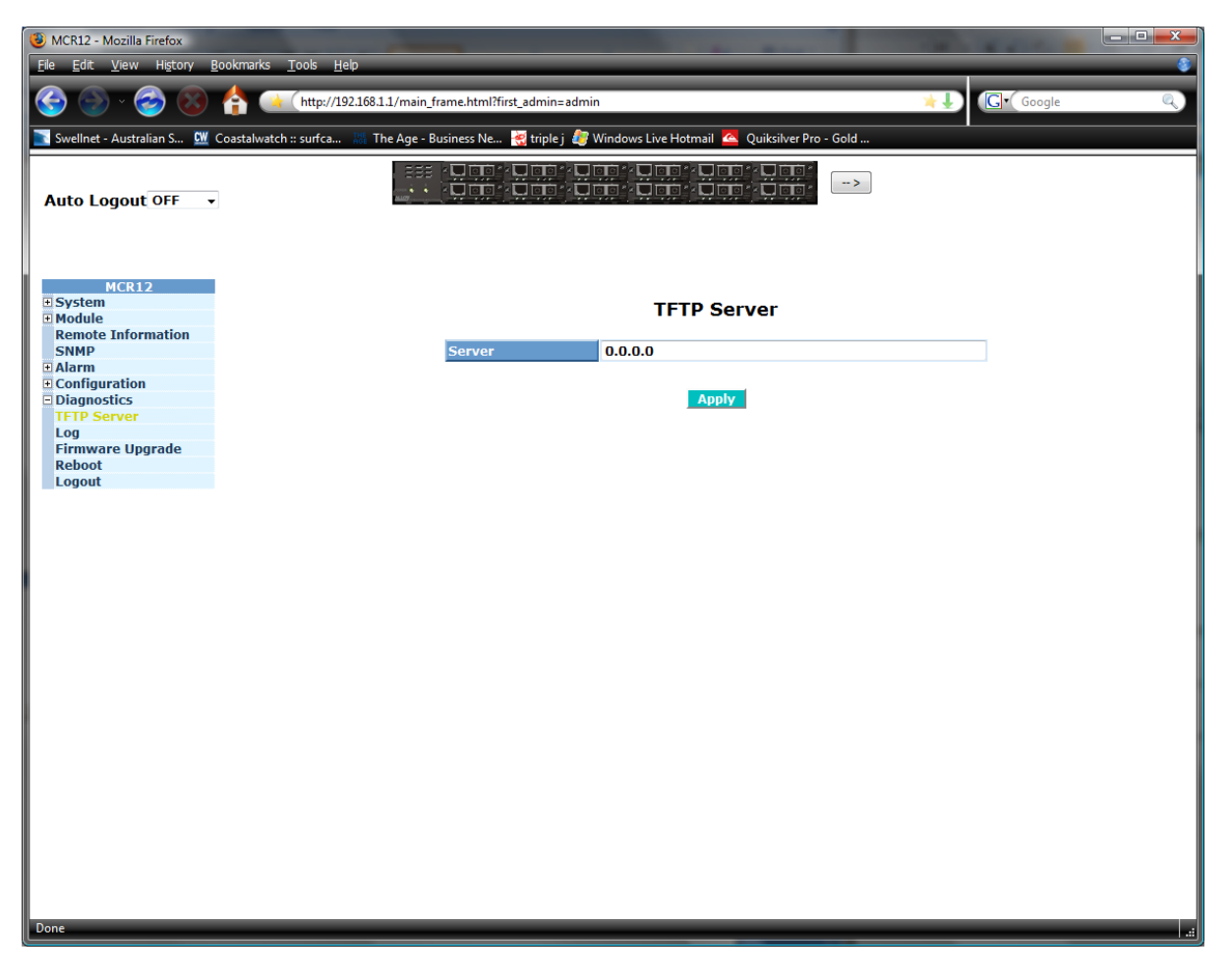

Figure 3.21

Server:

Enter the IP Address of the TFTP Server.

Once all values have been set accordingly please click on the Apply button to apply these settings.

# 3.10. Log

| MCR12 - Mozilla Firefox     File Edit View History Bookr | marks Tools Help                                                                                      |
|----------------------------------------------------------|----------------------------------------------------------------------------------------------------|
|                                                          | http://192168.1.1/main_frame.html?first_admin=admin                                                   |
| Swellnet - Australian S                                  | rtahusteh = surfea 118 The Ane - Businese Ne 🚽 trinle i 🎥 Windowe Live Hotmail 🧖 Onikeiher Pro - Gold |
| Swellinge Adstralian S Coas                              |                                                                                                    |
| Auto Logout OFF 🗸                                        |                                                                                                    |
|                                                          |                                                                                                    |
|                                                          |                                                                                                    |
| MCR12<br>• System                                        | Log Data                                                                                              |
| Module     Remote Information                            | TFTP Server 0.0.0.0                                                                                   |
| SNMP<br>+ Alarm                                          | Auto Upload Disabled                                                                                  |
| Configuration                                            | No Time Events                                                                                        |
| Diagnostics     TETP Server                              | 1 Sun Feb 11 04:25:48 2024 Login [admin]<br>2 Wed Dec 31 23:59:59 1969 Power Abnormal [Power 2]       |
| Log                                                      | 3 Wed Dec 31 23:59:59 1969 Cold Start                                                                 |
| Firmware Upgrade                                         |                                                                                                    |
| Logout                                                   |                                                                                                    |
|                                                          |                                                                                                    |
|                                                          |                                                                                                    |
|                                                          |                                                                                                    |
|                                                          |                                                                                                    |
|                                                          |                                                                                                    |
|                                                          |                                                                                                    |
|                                                          |                                                                                                    |
|                                                          |                                                                                                    |
|                                                          |                                                                                                    |
|                                                          | Auto Linioad Enable Linioad Log Clear Log                                                             |
|                                                          |                                                                                                    |
|                                                          |                                                                                                    |
|                                                          |                                                                                                    |
|                                                          |                                                                                                    |
|                                                          |                                                                                                    |
|                                                          |                                                                                                    |
|                                                          |                                                                                                    |
| D                                                        |                                                                                                    |

Figure 3.22

| TFTP Server:        | Displays the current configured TFTP server.                         |
|---------------------|----------------------------------------------------------------------|
| Auto Upload:        | Displays the status of the Auto Upload feature. Enabled or Disabled. |
| Auto Upload Enable: | Used to enable the auto upload feature.                              |
| Upload Log:         | Click Upload log to manually upload a log.                           |
| Clear Log:          | Used to clear the log.                                               |

# 3.11. Firmware Upgrade

| Ø MCR12 - Mozilla Firefox                                                                   |                                                                                   |           |
|---------------------------------------------------------------------------------------------|-----------------------------------------------------------------------------------|-----------|
| <u>File E</u> dit <u>V</u> iew Hi <u>s</u> tory <u>B</u> ookmarks <u>T</u> ools <u>H</u> el | p                                                                                 | \$        |
| 🚱 🕞 × 🤣 🛞 👍 🛶 [http://192                                                                   | 2.168.1.1/main_frame.html?first_admin=admin                                       | Gr Google |
| 💽 Swellnet - Australian S 💹 Coastalwatch :: surfca                                          | 🎆 The Age - Business Ne 🥳 triple j 🦓 Windows Live Hotmail 🔼 Quiksilver Pro - Gold |           |
| Auto Logout OFF 🔹                                                                           |                                                                                   |           |
| MCR12<br>• System<br>• Module<br>Remote Information                                         | Firmware Upgrade                                                                  | _         |
| T Alarm                                                                                     | Dath and Elename                                                                  |           |
|                                                                                             | Paul and Friename                                                                 |           |
| Diagnostics     TETP Server                                                                 | Ungrado                                                                           |           |
| Log<br>Firmware Upgrade<br>Reboot<br>Logout                                                 |                                                                                   |           |
|                                                                                             |                                                                                   |           |
|                                                                                             |                                                                                   |           |
|                                                                                             |                                                                                   |           |
|                                                                                             |                                                                                   |           |
|                                                                                             |                                                                                   |           |
| Done                                                                                        |                                                                                   |           |

Figure 3.23

| TFTP Server:       | Displays the current configured TFTP Server.  |
|--------------------|-----------------------------------------------|
| Path and Filename: | Shows the firmware file to be uploaded.       |
| Upgrade:           | Press upgrade to perform the upgrade process. |

# 3.12. Reboot

| MCR12 - Mozilla Firefox           Ele         Edit         View         Higtory         Edit | Bookmarks <u>T</u> ools <u>H</u> elp                                                                                                    | and the second second se |                |
|----------------------------------------------------------------------------------------------|----------------------------------------------------------------------------------------------------|----------------------------------------------------------------------------------------------------|----------------|
| 🊱 🕘 ×  🝪                                                                                     | thtp://192.168.1.1/main_frame.html?first_admin=admin=admin | in                                                                                                    | 😫 🕽 🕻 Google 🔍 |
| 💽 Swellnet - Australian S 🕅                                                                  | Coastalwatch :: surfca 🐰 The Age - Business Ne 裓 triple j 🧤                                                                                                    | ' Windows Live Hotmail 🛛 Quiksilver Pro - Gold                                                                                                    |                |
| Auto Logout OFF 🔹                                                                            |                                                                                                    | ing - Cini - Cini - Cini -<br>Ing - Cini - Cini - Cini -<br>Ing - Cini - Cini - Cini>                                                                                                    |                |
| MCR12  System Module Remote Information                                                      |                                                                                                    | Reboot the System                                                                                                    |                |
| SNMP                                                                                         |                                                                                                    | Do you want to continue?                                                                                                    |                |
| Alarm     Configuration     Diagnostics     TFTP Server                                      | Save and Rebo                                                                                                    | Saving Configuration and Reboot                                                                                                    | -              |
| Log<br>Firmware Upgrade<br><mark>Reboot</mark>                                               | Reboot                                                                                                    | Reboot the System                                                                                                    |                |
| Logout                                                                                       |                                                                                                    |                                                                                                    |                |
|                                                                                              |                                                                                                    |                                                                                                    |                |
|                                                                                              |                                                                                                    |                                                                                                    |                |
|                                                                                              |                                                                                                    |                                                                                                    |                |
|                                                                                              |                                                                                                    |                                                                                                    |                |
|                                                                                              |                                                                                                    |                                                                                                    |                |
|                                                                                              |                                                                                                    |                                                                                                    |                |
|                                                                                              |                                                                                                    |                                                                                                    |                |
| Done                                                                                         |                                                                                                    |                                                                                                    |                |

Figure 3.24

| Save and Reboot: | Click to save current settings and reboot the MCR12. |
|------------------|------------------------------------------------------|
|------------------|------------------------------------------------------|

**Reboot:** Click to reboot the MCR12 without saving settings.

# 3.13. Logout

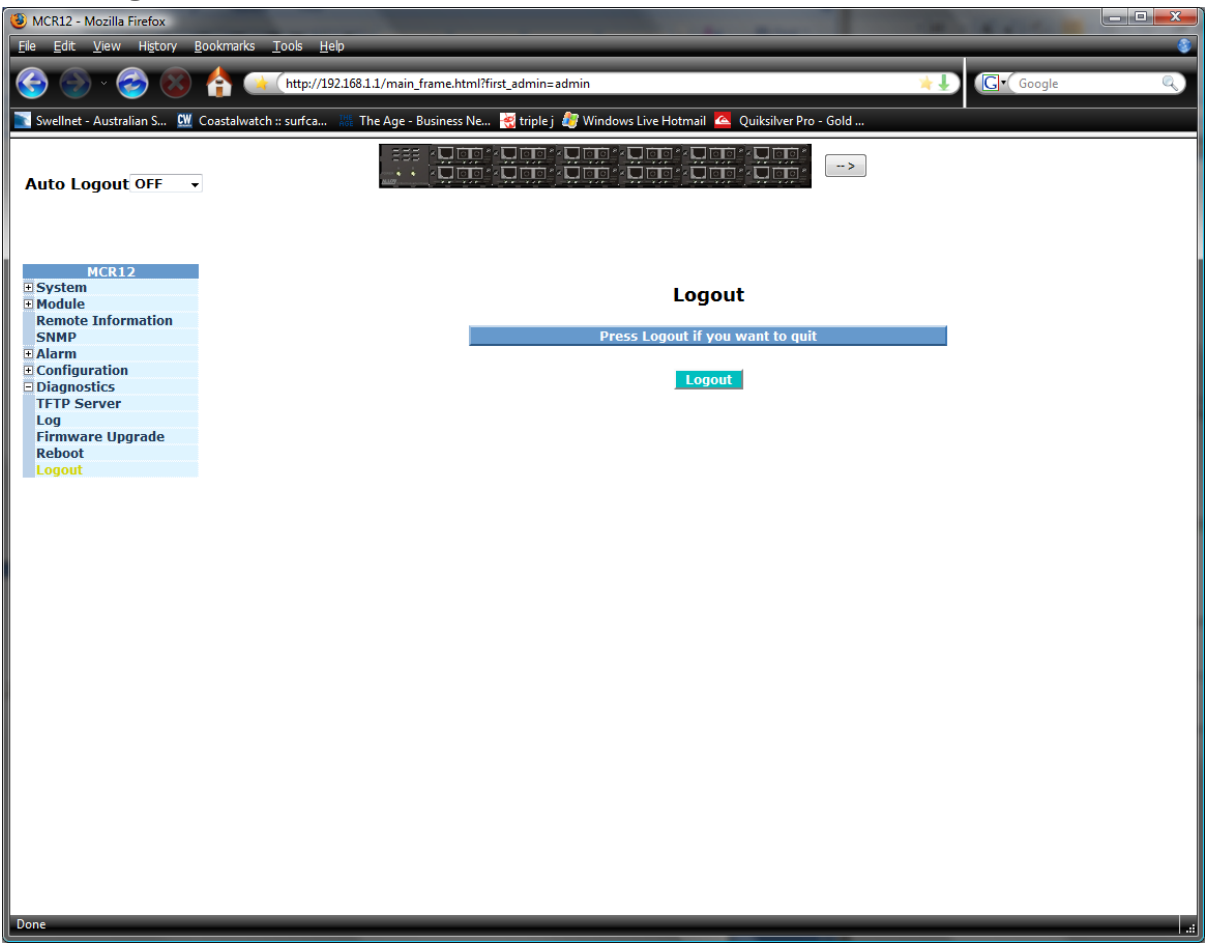

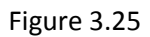

Logout:

Press logout to logout of the web management interface.

# 4. Operation of CLI Management

# 4.1. CLI Management

Refer to chapter 2 for basic installation.

When configuring the MCR12 via the RS-232 console please connect via the provided serial cable to a DCE device such as a PC. Once you have connection run a terminal emulation program such as Hyper Terminal. When connecting please use the serial settings to create the connection, the default settings are below:

Baud Rate: 115200

Data Bits: 8

Parity: None

Stop Bits: 1

Flow Control: None

The same interface can also be accessed using Telnet.

The default IP Address, Subnet Mask and Gateway addresses are shown below:

IP Address: 192.168.1.1

Subnet Mask: 255.255.255.0

Gateway: 192.168.1.254

Open a command prompt and telnet to the default IP address shown above.

# 4-1-1. Login

The command line interface (CLI) is a text based interface; users can access the CLI through either a direct serial connection to the device or a Telnet session. The default username and password for the device is shown below:

#### Username: admin

#### Password: admin

After you have logged in successfully the prompt will be shown as "#" meaning that you are the first to login to the switch with administrator rights. If a "\$" prompt is shown it means that you have logged in as a guest and you are only allowed to view the system, no changes can be made to the switch.

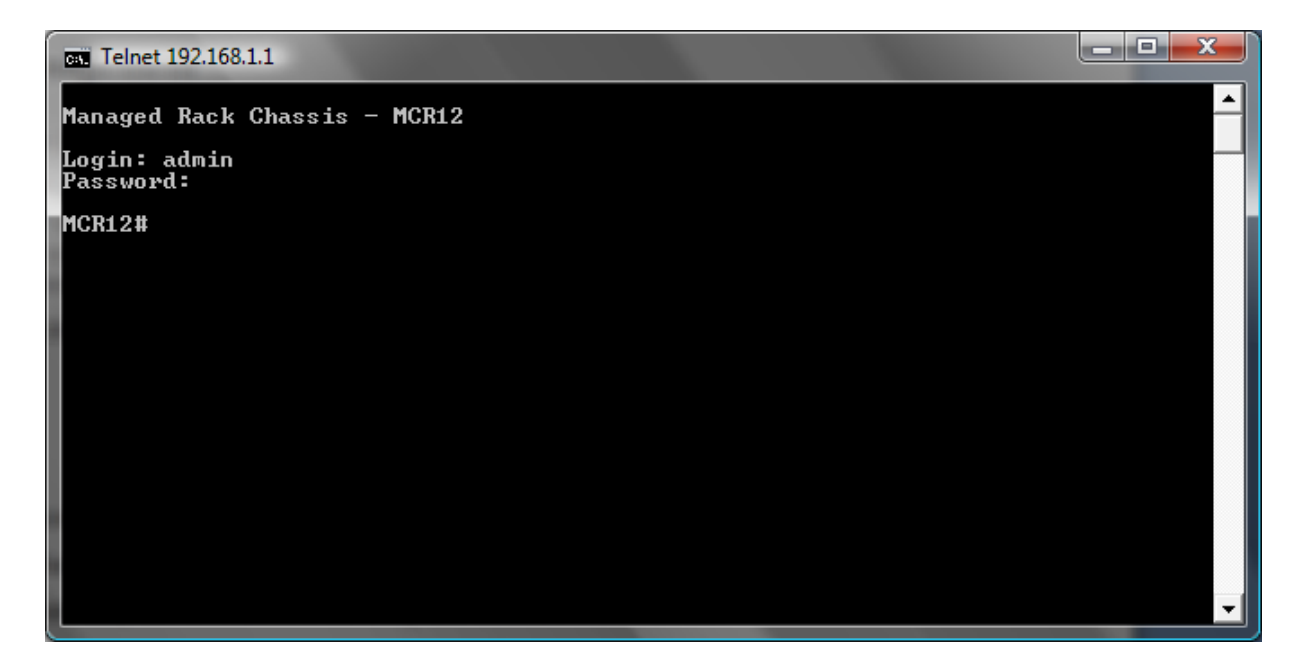

Figure 4.1

# 4.2. Commands of CLI

To display the list of commands that are supported on the MCR12 CLI type "?" and press enter. All commands on the converter are divided into 2 groups Global commands and Local commands. The Global commands include "exit", "end", "help", "history", "logout", "save" and "restore". For more details, please refer to Section 4-2-1.

All Local commands will be run through in Section 4-2-2.

| Telnet 192.168.1.1 |                                        | x |
|--------------------|----------------------------------------|---|
| config-file        | Enter into config file mode            |   |
| diag               | Enter into diag mode                   |   |
| firmware           | Enter into firmware mode               |   |
| hostname           | Change hostname                        |   |
| ip                 | Enter into ip mode                     |   |
| log                | Enter into log mode                    |   |
| management         | Enter into management mode             |   |
| misc               | Enter into misc mode                   |   |
| module             | Enter into module mode                 |   |
| reboot             | Reboot the system                      |   |
| remote             | Enter into remote mode                 |   |
| snmp               | Enter into snmp mode                   |   |
| system             | Enter into system mode                 |   |
| tftp               | Enter into tftp mode                   |   |
| time               | Enter into time mode                   |   |
| 📔<< Globa          | l commands >>                          |   |
| end                | Back to the top mode                   |   |
| exit               | Back to the previous mode              |   |
| help               | Show available commands                |   |
| history            | Show a list of previously run commands |   |
| logout             | Logout the system                      |   |
| restore            | Restore default or user config         |   |
| save               | Save as start or user config           |   |
| MCR12#             |                                        | - |

Figure 4.2

# 4.2.1. Global Commands

end

Syntax:

end

# Description:

Back to the root menu.

Use this command to return to the root menu. Unlike the exit command which will take you back to the previous menu, the end command will take you directly to the root menu.

#### Argument:

None.

Possible value:

None.

Example:

MCR12# alarm

MCR12 (alarm)# events

MCR12 (alarm-events)# end

MCR12#

exit

Syntax:

exit

#### Description:

Back to the previous menu.

Use this command to navigate back to previous menus.

#### Argument:

None.

Possible value:

None.

# Example:

MCR12# trunk

MCR12 (trunk)# exit

MCR12#

help

# Syntax:

help

#### **Description:**

Displays available commands in the current menu.

To display the available commands in any given menu enter the appropriate menu and type help. This will display all available commands for that menu.

#### Argument:

None.

Possible value:

None.

Example:

MCR12# ip

MCR12 (ip)# help

Commands available:

-----< Local commands >>------

| set ip       | Set ip, subnet mask and gateway         |
|--------------|-----------------------------------------|
| set dns      | Set dns                                 |
| enable dhcp  | Enable DHCP, and set dns auto or manual |
| disable dhcp | Disable DHCP                            |
| show         | Show IP Configuration                   |
| << (         | Global commands >>                      |
| exit         | Back to the previous mode               |
| end          | Back to the top mode                    |
| help         | Show available commands                 |
| history      | Show a list of previously run commands  |
| logout       | Logout of the system                    |
| save         | Save config                             |
| restore      | Restore config                          |

# MCR12 (ip)#

history

Syntax:

history [#]

# Description:

Shows you a list of commands that have previously been entered.

When you enter this command, the CLI will show a list of commands which you have entered before. The CLI supports up to 256 records. If no argument is typed, the CLI will list all records up to 256. If an optional argument is given, the CLI will only show the last number of records given by the argument.

# Argument:

[#]: show last number of history records. (optional)

#### Possible value:

[#]: 1, 2, 3, ...., 256

#### Example:

MCR12 (ip)# history

Command history:

0. trunk

1. exit

- 2. MCR12# trunk
- 3. MCR12 (trunk)# exit
- 4. MCR12#

5.?

6. trunk

- 7. exit
- 8. alarm
- 9. events

10. end

- 11. ip
- 12. help

13. ip

14. history

MCR12 (ip)# history 3

Command history:

13. ip

- 14. history
- 15. history 3

logout

## Syntax:

logout

#### **Description:**

When you enter this command via a Telnet connection, you will be automatically logged out of the system and disconnected. If you connect to the system via a direct serial port, you will be logged out of the system and the login prompt will be displayed.

#### Argument:

None.

#### Possible value:

None.

#### Example:

None.

save start

Syntax:

save start

# Description:

To save the current configuration as the startup configuration.

When you enter this command, the CLI will save your current configuration into the non-volatile FLASH as the start up configuration.

#### Argument:

None.

Possible value:

None.

Example:

MCR12# save start

Saving start...

Save Successfully

MCR12#

save user

Syntax:

save user

#### **Description:**

To save the current configuration as the user-defined configuration.

When you enter this command, the CLI will save your current configuration into the non-volatile FLASH as the user-defined configuration.

#### Argument:

None.

Possible value:

None.

Example:

MCR12# save user

Saving user...

Save Successfully

MCR12#

#### restore default

Syntax:

restore default

#### Description:

To restore the startup configuration back to the original factory default configuration.

If the switch has been correctly restored back to default you will be prompted immediately to reboot the switch. If you press "Y" or "y" the switch will be rebooted and loaded with the default configuration. If you select "N" or "n" you will return to the previous screen.

#### Argument:

None.

Possible value:

None.

Example:

MCR12# restore default

Restoring ...

Restore Default Configuration Successfully

Press any key to reboot system.

restore user

Syntax:

restore user

#### Description:

To restore the startup configuration as the user defined configuration.

If the switch has been correctly restored back to the user defined configuration you will be prompted immediately to reboot the switch. If you press "Y" or "y" the switch will be rebooted and loaded with the user defined configuration. If you select "N" or "n" you will return to the previous screen.

# Argument:NonePossible value:NoneExample:MCR12# restore userRestoring ...Restore User Configuration SuccessfullyPress any key to reboot system.

# 4.2.2. Local Commands

#### Remote

clear counter

#### Syntax:

clear counter

## Description:

To clear the counter information for the remote port.

#### Argument:

None.

#### Possible value:

None.

Example:

MCR12(port)# clear counter

#### show port-counter

Syntax:

show port-counter

## **Description:**

To show current remote port counter. The CLI would show current available remote

side's port counter, including RX packet, RX byte, TX packet, TX byte, error, and

collision counters.

#### Argument:

None.

#### Possible value:

None.

#### Example:

## MCR12 (remote)# show port-counter

Remote port counter:

Slot RxPkt RxByte TxPkt TxByte Error Collision

---- -- ------- -------

2 TP 0 0 0 0 0 0

FX 1208 77334 1260 80640 0 0

show port-config

Syntax:

show port-config

#### **Description:**

Displays the current remote port configuration. The CLI shows the current available remote

side's port configuration, which consists of media, link, state, auto negotiation,

speed/duplex, flow control, and bandwidth. The unit of the bandwidth is set to 100Kbps.

Argument:

None.

Possible value:

None.

Example:

MCR12 (remote)# show port-config

Remote port config: (Bandwidth Unit: Mbps)

Slot Media State Auto Nego. Speed/Duplex Flow Control Bandwidth

---- ----- ------

2 TP Enable Auto 100M/Full Enable 100

FX Enable Force 100M/Full Enable

#### show port-status

#### Syntax:

show port-status

#### Description:

Shows the current remote port status. The CLI would show current available remote side's

port status, which consists of media, link, state, auto negotiation, speed/duplex, flow

control, and bandwidth. The unit of the bandwidth is set to 100Kbps.

#### Argument:

None.

Possible value:

None.

#### Example:

MCR12 (remote)# show port-status

Remote port status: (Bandwidth Unit: Mbps)

Slot Media Link State Auto Nego. Speed/Duplex Flow Control Bandwidth

---- ---- ----- ------

2 TP Down Enable Auto 10M/Half Enable 100

FX Up Enable Force 100M/Full Enable

show system

#### Syntax:

show system <#>

#### **Description:**

Shows the remote side's system information.

#### Argument:

<#>: remote slot number, available from 1 to 12 (required)

#### Possible value:

<#>: 1, 2, 3,..., 12

#### Example:

MCR12 (remote)# show system 2

Remote system information slot : 2

Model Name : RC-2002 - 1590nm

System Description : Managed Media Converter

Location :

Contact :

System Up Time : 0 Day(s) 1 Hour(s) 32 Min(s) 56 Sec(s)

MAC Address : 00-00-8c-d1-11-e4

BIOS Version : v1.01

Firmware Version : v2.14

Hardware-Mechanical Version : v1.01-v1.01

System Temperature : 34.5 C

Code Number : 010342000002

Voltage : 5.1 VDC

Case Detection : Close

FX Connector : LC

FX Mode : Single-Mode

FX Cable : Two Wires

FX Wave Length : 1590nm

#### show tp-management

#### Syntax:

show tp-management

#### Description:

Shows the current remote tp port management status. The CLI shows the current

available remote side's tp port management status, which may be enabled, or disabled.

#### Argument:

None.

Possible value:

None.

Example:

MCR12 (remote)# show tp-management

Remote tp port management:

Slot Status

----

2 Disable

show ip-less

Syntax:

To show ip-less

#### **Description:**

Show current remote device management mode, which may be IP mode or IP-less

mode.

#### Argument:

None.

#### Possible value:

None.

#### Example:

MCR12 (remote)# show ip-less

Remote ip less:

Slot Status

-----

2 Disable

show diag

Syntax:

show diag

**Description:** 

Shows the current remote diagnostic results. The CLI would show current available remote

side's diagnostic item, consisting of UART test, DRAM test, Flash test, temperature test,

voltage test, and case detection. Results may be shown as "OK", "Fail", or "Closed",

"Open".

#### Argument:

None.

Possible value:

None.

Example:

MCR12 (remote)# show diag

Remote Diagnostic:

Slot UART DRAM Flash Temperature Voltage Case

---- ---- ----- ------ ------

2 OK OK OK OK OK Closed

## show loopback-test

# Syntax:

show loopback-test <#> <cnt>

# Description:

Shows the remote side's loop back test.

# Argument:

<#>: remote slot number, available from 1 to 12.

<cnt>: repeated packets counter for loopback test, range: 1 to 100.

# Possible value:

<#>: 1, 2, 3,..., 12

<cnt>: 1, 2, 3,..., 100

# Example:

MCR12 (remote)# show loopback-test 2 10

Remote slot loobback test slot: 2

Sent = 10, Received = 10, Lost = 0 (0 % loss)

set tp-nego

#### Syntax:

set tp-nego <range> <auto|force>

## **Description:**

To set remote tp port negotiation mode.

#### Argument:

<range>: syntax 1,5-7, available from 1 to 12.

<auto|force>:

"auto" means to set tp port as auto negotiation

"force" means to set tp port as force mode

#### Possible value:

#### <range>: 1 to 16

<auto | force>: auto or force

#### Example:

MCR12 (remote)# set tp-nego 2 auto

#### set fx-nego

### Syntax:

set fx-nego <range> <auto|force>

#### **Description:**

To set remote fx port negotiation mode

#### Argument:

<range>: syntax 1,5-7, available from 1 to 12.

<auto|force>:

"auto" means to set fx port as auto negotiation

"force" means to set fx port as force mode

#### Possible value:

<range>: 1 to 12

<auto | force>: auto or force

#### Example:

MCR12 (remote)# set fx-nego 2 auto

#### set tp-speed-duplex

#### Syntax:

set tp-speed-duplex <range> <1000 | 100 | 10> <full | half>

#### **Description:**

To set remote side's tp port speed and duplex mode.

#### Argument:

<range>: syntax 1,5-7, available from 1 to 12.

<1000|100|10>:

"1000" means to set tp port's speed to 1000Mbps

"100" means to set tp port's speed to 100Mbps

"10" means to set tp port's speed to 10Mbps

<full|half>:

"full" means to set tp port's duplex mode as full duplex

"half" means to set tp port's duplex mode as half duplex

#### Possible value:

<range>: 1 to 12

<1000|100|10>: 1000, 100 or 10

<full|half>: full or half

#### Example:

MCR12 (remote)# set tp-speed-duplex 2 100 full

#### set fx-duplex

#### Syntax:

set fx-duplex <range> <full | half>

#### **Description:**

To set remote side's fibre port duplex mode.

#### Argument:

<range>: syntax 1,5-7, available from 1 to 12

<full|half>:

"full" means to set fibre port's duplex mode as full duplex

"half" means to set fibre port's duplex mode as half duplex

#### Possible value:

<range>: 1 to 12

# <full|half>: full or half

# Example:

MCR12 (remote)# set fx-duplex 3 half

#### set bandwidth

# Syntax:

set bandwidth <range> <value>

# **Description:**

To set the bandwidth of the remote device.

#### Argument:

<range>: syntax 1,5-7, available from 1 to 12.

<value>: bandwidth, range: 0 to 100, unit: Mbps

#### Possible value:

<range>: 1 to 12

<value>: 0, 1, 2, ..., 100

#### Example:

MCR12 (remote)# set bandwidth 3 100

#### set location

## Syntax:

set location <range> <location>

#### **Description:**

To set the location information of the remote device.

#### Argument:

<range>: syntax 1,5-7, available from 1 to 12.

< location>: set remote location information

#### Possible value:

#### <range>: 1 to 12

<location>: max. 32 characters

#### Example:

MCR12 (remote)# set location 3 Taipei

#### set contact

#### Syntax:

set contact <range> <contact>

#### **Description:**

To set the contact information of the remote device.

#### Argument:

<range>: syntax 1,5-7, available from 1 to 12.

<contact>: set remote contact information

#### Possible value:

<range>: 1, 2, 3, ..., 12, available from 1 to 12

<contact>: set remote contact, max. 32 characters

#### Example:

MCR12 (remote)# set contact 4 ABC

set reboot

#### Syntax:

set reboot <range>

#### Description:

To reboot the remote device.

#### Argument:

<range>: syntax 1,5-7, available from 1 to 12.

# Possible value:

#### <range>: 1 to 12

#### Example:

MCR12 (remote)# set reboot 3

# enable tp-state

#### Syntax:

enable tp-state <range>

# **Description:**

To enable the tp port state of the remote device.

#### Argument:

<range>: syntax 1,5-7, available from 1 to 12.

#### Possible value:

<range>: 1 to 12

#### Example:

MCR12 (remote)# enable tp-state 3

#### enable tp-flowcontrol

# Syntax:

enable tp-flowcontrol <range>

## **Description:**

To enable the tp port's flow control of the remote device.

#### Argument:

<range>: syntax 1,5-7, available from 1 to 12.

#### Possible value:

<range>: 1 to 12

#### Example:

MCR12 (remote)# enable tp-flowcontrol 4

#### enable tp-management

#### Syntax:

enable tp-management <range>

# **Description:**

To enable the tp port management function of the remote device.

# Argument:

<range>: syntax 1,5-7, available from 1 to 12.

#### Possible value:

<range>: 1 to 12

#### Example:

MCR12 (remote)# enable tp-management 4

#### enable ip-less

Syntax:

enable ip-less <range>

#### **Description:**

To enable the ip-less function of the remote device.

# Argument:

<range>: syntax 1,5-7, available from 1 to 12.

#### Possible value:

<range>: 1 to 12

#### Example:

MCR12 (remote)# enable ip-less 4

# enable fx-flowcontrol

# Syntax:

enable fx-flowcontrol <range>

# **Description:**

To enable the fibre port's flow control of the remote device.

# Argument:

<range>: syntax 1,5-7, available from 1 to 12.

# Possible value:

<range>: 1 to 12

#### Example:

MCR12 (remote)# enable fx-flowcontrol 4

#### disable tp-state

Syntax:

disable tp-state <range>

#### **Description:**

To disable the tp port state of the remote device.

# Argument:

<range>: syntax 1,5-7, available from 1 to 12.

#### Possible value:

<range>: 1 to 12

# Example:

MCR12 (remote)# disable tp-state 3

# disable tp-flowcontrol

# Syntax:

disable tp-flowcontrol <range>

# **Description:**

To disable the tp port's flow control of the remote device.

# Argument:

<range>: syntax 1,5-7, available from 1 to 12.

# Possible value:

<range>: 1 to 12

#### Example:

MCR12 (remote)# disable tp-flowcontrol 4

#### disable tp-management

# Syntax:

disable tp-management <range>

#### **Description:**

To disable the tp port management function of the remote device.

#### Argument:

<range>: syntax 1,5-7, available from 1 to 12.

#### Possible value:

<range>: 1 to 12

# Example:

MCR12 (remote)# disable tp-management 4

## disable ip-less

# Syntax:

disable ip-less <range>

# **Description:**

To disable the ip-less function of the remote device.

# Argument:

<range>: syntax 1,5-7, available from 1 to 12.

# Possible value:

<range>: 1 to 12

# Example:

MCR12 (remote)# disable ip-less 4

# disable fx-flowcontrol

# Syntax:

disable fx-flowcontrol <range>

# **Description:**

To disable the fiber port's flow control of the remote device.

# Argument:

<range>: syntax 1,5-7, available from 1 to 12.

#### Possible value:

<range>: 1 to 12

# Example:

MCR12 (remote)# disable fx-flowcontrol 4

# Module

enable tp-state

# Syntax:

enable tp-state <range>

# Description:

To enable the TP port state of the module on the converter chassis.

# Argument:

<range>: syntax 1,5-7, available from 1 to 12.

## Possible value:

<range>: 1 to 12

Example:

MCR12 (module)# enable tp-state 2-8

enable fx-state

#### Syntax:

enable fx-state <range>

#### Description:

To enable the fibre port state of the module on the converter chassis.

#### Argument:

<range>: syntax 1,5-7, available from 1 to 12.

# Possible value:

<range>:1 to 12

#### Example:

MCR12 (module)# enable fx-state 5-10

# enable tp-flowcontrol

# Syntax:

enable tp-flowcontrol <range>

# Description:

To enable the TP port's flow control function of the module on the converter chassis.

# Argument:

<range>: syntax 1,5-7, available from 1 to 12.

# Possible value:

<range>: 1 to 12

#### Example:

MCR12 (module)# enable tp-flowcontrol 1

# enable fx-flowcontrol

# Syntax:

enable fx-flowcontrol <range>

# Description:

To enable the fibre port's flow control function of the module on the converter chassis.

#### Argument:

<range>: syntax 1,5-7, available from 1 to 12.

#### Possible value:

<range>:1 to 12.

# Example:

MCR12 (module)# enable fx-flowcontrol 2-5

# disable tp-state

# Syntax:

disable tp-state <range>

# Description:

To disable the TP port state of the module on the converter chassis.

# Argument:

<range>: syntax 1,5-7, available from 1 to 12.

# Possible value:

<range>: 1 to 12

#### Example:

MCR12 (module)# disable tp-state 2-8

# disable fx-state

Syntax:

disable fx-state <range>

#### Description:

To disable the fiber port state of the module on the converter chassis.

# Argument:

<range>: syntax 1,5-7, available from 1 to 12.

#### Possible value:

<range>:1 to 12

# Example:

MCR12 (module)# disable fx-state 5-10
# disable tp-flowcontrol

# Syntax:

disable tp-flowcontrol <range>

# Description:

To disable the TP port's flow control function of the module on the converter chassis.

# Argument:

<range>: syntax 1,5-7, available from 1 to 12.

# Possible value:

<range>: 1 to 12

# Example:

MCR12 (module)# disable tp-flowcontrol 1

# disable fx-flowcontrol

Syntax:

disable fx-flowcontrol <range>

# Description:

To disable the fibre port's flow control function of the module on the converter chassis.

# Argument:

<range>: syntax 1,5-7, available from 1 to 12.

### Possible value:

<range>:1 to 12.

# Example:

MCR12 (module)# disable fx-flowcontrol 2-5

set tp-nego

### Syntax:

set tp-nego <range> <auto | force>

### Description:

To set tp port's negotiation mode of the module.

#### Argument:

<range>: syntax 1,5-7, available from 1 to 12.

<auto|force>:

"auto" means to set tp port as auto negotiation

"force" means to set tp port as force mode

#### Possible value:

<range>: 1 to 12

<auto | force>: auto or force

#### Example:

MCR12 (module)# set tp-nego 1 auto

### set fx-nego

### Syntax:

set fx-nego <range> <auto|force>

#### Description:

To set the fibre port's negotiation mode of the module.

### Argument:

<range>: syntax 1,5-7, available from 1 to 12.

<auto | force> :

"auto" means to set fibre port as auto negotiation

"force" means to set fibre port as force mode

### Possible value:

<range>: 1 to 12

<auto | force>: auto or force

#### Example:

MCR12 (module)# set fx-nego 1 auto

#### set tp-speed-duplex

### Syntax:

set tp-speed-duplex <range> <1000 | 100 | 10> <full | half>

### Description:

To set up the TP port's speed and duplex mode of the module.

#### Argument:

<range>: syntax 1,5-7, available from 1 to 12.

<1000|100|10>:

"1000" means to set module TP port's speed to 1000Mbps.

"100" means to set module TP port's speed to 100Mbps.

"10" means to set module TP port's speed to 10Mbps.

<full|half>:

"full" means to set module TP port's duplex mode as full duplex.

"half" means to set module TP port's duplex mode as half duplex.

#### Possible value:

<range>: 1 to 12

<1000|100|10>: 1000,100 or 10

<full | half>: full or half

#### Example:

MCR12 (module)# set tp-speed-duplex 5-8 100 full

#### set fx-duplex

#### Syntax:

set fx-duplex <range> <full|half>

### Description:

To set up the fibre port's duplex mode of the module.

#### Argument:

<range>: syntax 1,5-7, available from 1 to 12.

<full|half>:

"full" means to set module fiber port duplex mode as full duplex.

"half" means to set module fiber port duplex mode as half duplex.

#### Possible value:

<range>: 1 to 12

<full|half>: full or half

#### Example:

MCR12 (module)# set fx-duplex 5-8 full

#### set ingress-bandwidth

#### Syntax:

set ingress-bandwidth <range> <value>

#### Description:

To set up the ingress bandwidth of the module.

### Argument:

<range>: syntax 1,5-7, available from 1 to 12.

<value>: ingress bandwidth, range: 1 to 1000, unit: Mbps

#### Possible value:

<range >: 1 to 12

<value>: 1 to 1000

### Example:

MCR12 (module)# set ingress-bandwidth 5-8 100

#### set egress-bandwidth

### Syntax:

set egress-bandwidth <range> <value>

#### Description:

To set up the module's egress bandwidth.

#### Argument:

<range>: syntax 1,5-7, available from 1 to 12.

<value>: egress bandwidth, range: 1 to 1000, unit: Mbps

#### Possible value:

<range>: 1 to 12

<value>: 1 to 1000

#### Example:

MCR12 (module)# set egress-bandwidth 1-3 200

#### set upgrade

#### Syntax:

set upgrade <range>

### Description:

To set up the file path and the filename for upgrading the firmware of the module. The

file path and the filename are shared with firmware mode's TFTP server IP address and

path.

### Argument:

<range>: syntax 1,5-7, available from 1 to 12.

### Possible value:

#### <range>: 1 to 12

### Example:

MCR12 (module)# set upgrade 1

### set reboot

### Syntax:

set reboot <range>

# Description:

To reboot the module.

#### Argument:

<range>: syntax 1,5-7, available from 1 to 12.

#### Possible value:

<range>:1 to 12

#### Example:

MCR12 (module)# set reboot 9-14

### clear counter

# Syntax:

clear counter <range>

# Description:

To clear the port counter information of the module.

### Argument:

<range>: syntax 1,5-7, available from 1 to 12.

### Possible value:

<range>: 1 to 12

### Example:

MCR12 (module)# clear counter 3-5

# show port-counter

#### Syntax:

show port-counter

## Description:

To display TP and fibre port counter of all modules on the converter chassis.

# Argument:

None.

# Possible value:

None.

### Example:

MCR12 (module)# show port-counter

Slot RxPkt RxByte TxPkt TxByte Error Collision

 $1\,\text{TP}\,0\,0\,0\,0\,0\,0$ 

FX 0 0 0 0 0 0

2 TP 0 0 0 0 0 0

FX 0 0 0 0 0 0

3 TP 0 0 0 0 0 0

FX 9786 740708 8810 678684 0 0

4 TP 0 0 0 0 0 0

FX 9691 729396 8702 666540 0 0

5 TP 0 0 0 0 0 0

FX 0 0 0 0 0 0

# show port-config

# Syntax:

show port-config

# Description:

To display TP and fibre port configuration of all modules on the CR-2600.

# Argument:

None.

# Possible value:

None.

# Example:

MCR12 (module)# show port-config

Module port config: (IBW, EBW Unit: Mbps)

Slot Name Media State Auto Nego. Speed/Duplex Flow Control IBW EBW

---- ----- ----- ----- ------

1 MFCR100SC TP Enable Auto 100M/Full Enable 100 100

FX Enable Force 100M/Full Enable

2 MGCR1000SC TP Enable Auto 1000M/Full Enable 100 1000

FX Enable Auto 1000M/Full Enable

show port-status

### Syntax:

show port-status

### Description:

To display TP and fibre port status of all modules on the converter chassis.

### Argument:

None.

### Possible value:

None.

### Example:

MCR12 (module)# show port-status

show system

### Syntax:

show system <#>

# Description:

To display the module's system information.

# Argument:

<#>: module slot number, available from 1 to 12.

### Possible value:

<#>: 1 to 12

### Example:

MCR12 (module)# show system 2

Module system information slot : 2

Model Name : MFCR100ST

System Description : Managed Converter Module

MAC Address : 00-00-8c-f0-ff-3c

Firmware Version : v1.00

Hardware-Mechanical Version : v1.01-v1.01

Code Number : 010E01000003

### Subscriber

set username

# Syntax:

set username <range> <name>

# Description:

To set up the username of the module.

#### Argument:

<range>: syntax 1,5-7, available from 1 to 12.

<name>: user name, max. 47 characters

#### Possible value:

<range>: 1 to 12

<name>: max. 47 characters

#### Example:

MCR12 (module-subscriber)# set username 1 ABC

#### set location

### Syntax:

set location <range> <location>

### Description:

To set up the location of the module.

# Argument:

<range>: syntax 1,5-7, available from 1 to 12.

<location>: max. 47 characters

# Possible value:

<range>: 1 to 12

<location>: max. 47 characters

### Example:

#### MCR12 (module-subscriber)# set location 1 Australia

#### set contact

#### Syntax:

set contact <range> <contact>

#### Description:

To set up the contact of the module.

### Argument:

<range>: syntax 1,5-7, available from 1 to 12.

<contact>: max. 47 characters

# Possible value:

<range>: 1 to 12

<contact>: max. 47 characters

#### Example:

MCR12 (module-subscriber)# set contact 1 Alloy

### set phone

### Syntax:

set phone <range> <phone>

#### Description:

To set up the contact phone number of the module.

#### Argument:

<range syntax>: 1,5-7, available from 1 to 12.

<phone>: max. 47 characters

#### Possible value:

<range syntax>: 1 to 12

<phone>: max. 47 characters

# Example:

MCR12 (module-subscriber)# set phone 85629000

show

#### Syntax:

show <#>

# **Description:**

To display module subscriber information

# Argument:

<#>: module slot number, available from 1 to 12.

# Possible value:

<#>: 1 to 12

### Example:

MCR12 (module-subscriber)# show 1

Module subscriber information slot : 1

User Name : ABC

Location : Australia

Contact : Alloy

Phone Number : 85629000

#### System

show

# Syntax:

show

# Description:

To display the basic information of converter chassis.

#### Argument:

None.

Possible value:

None.

#### Example:

MCR12 (system)# show

Model Name : MCR12

System Description : Managed Converter Chassis

Location :

Contact :

CID-RID : 00-00

System Up Time : 0 Days 4 Hours 5 Mins 16 Secs

Current Time : Tue Mar 03 17:10:48 2009

BIOS Version : v1.02

Firmware Version : v1.16

CPU HW-Mech Version : v1.01-v1.01

CPU Code Number : 010D04021757

Chassis HW-Mech Version : v1.01-v1.01

Chassis Code Number : 010D01000017

Host IP Address : 192.168.1.1

Host MAC Address : 00-00-8C-CD-FF-80

# Device Port : UART\*1 TP\*2

RAM Size : 16 M

Flash Size : 4 M

System Temperature : 28.0'C, 82.0'F

Fan : fan1:0 fan2:4326 fan3:3924

Voltage : 5.1v

Device Name : MCR12

### set location

### Syntax:

set location <location>

### Description:

To set the location description of the converter chassis.

### Argument:

<location>: system location, string length up to 31 characters

### Possible value:

<location>: A, b, c, d, ... ,z and 1, 2, 3, .... etc.

### Example:

MCR12 (system)# set location Australia

set contact

# Syntax:

set contact <contact>

### Description:

To set the contact description of the converter chassis.

### Argument:

<contact>: system contact, string length up to 31 characters.

### Possible value:

<contact>: A, b, c, d, ... ,z and 1, 2, 3, .... etc.

### Example:

MCR12 (system)# set contact Melbourne

#### set device-name

## Syntax:

set device-name <device-name>

#### Description:

To set the device name description of the converter chassis.

#### Argument:

<device-name>: device name, string length up to 31 characters.

#### Possible value:

<device-name>: A, b, c, d, ... ,z and 1, 2, 3, .... etc.

### Example:

MCR12 (system)# set device-name MCR12

# IP

set ip

#### Syntax:

set ip <ip> <mask> <gateway>

#### Description:

To set the system IP address, subnet mask and gateway.

### Argument:

<ip>: system ip address

<mask> : system ip subnet mask

<gateway> : system default gateway

## Possible value:

<ip> : 192.168.1.1 or others

<mask> : 255.255.255.0 or others

<gateway>: 192.168.1.254 or others

# Example:

MCR12 (ip)# set ip 192.168.1.1 255.255.255.0 192.168.1.254

set dns

#### Syntax:

set dns <auto|ip>

#### Description:

To set the IP address of DNS server. The DNS is allowed to set "auto" mode when

DHCP is enabled.

### Argument:

<ip>: ip address

<auto>: set dns assigned by dhcp server

### Possible value:

<ip>: 168.95.1.1

### Example:

MCR12 (ip)# set dns auto (To change the dns mode to auto)

MCR12 (ip)# set dns 168.95.1.1 (To change the dns mode to manual)

# enable dhcp

# Syntax:

enable dhcp <manual|auto>

# Description:

To enable the DHCP function of the system, and set dns as auto or manual

# Argument:

<manual|auto>:

"manual" means to enable dhcp with manual dns

"auto" means to enable dhcp with auto dns

# Possible value:

<manual|auto>: auto or manual

### Example:

MCR12 (ip)# enable dhcp manual

## disable dhcp

### Syntax:

disable dhcp

### Description:

To disable the DHCP function of the system.

### Argument:

None.

# Possible value:

None.

# Example:

MCR12 (ip)# disable dhcp

show

Syntax:

show

# Description:

To display the system's DHCP function state, IP address, subnet mask, default gateway,

DNS mode, DNS server IP address and current IP address.

## Argument:

None.

Possible value:

None.

#### Example:

MCR12 (ip)# show

DHCP : Disable

IP Address : 192.168.1.2

Subnet mask : 255.255.255.0

Gateway : 192.168.1.253

DNS Setting : Manual

DNS Server : 0.0.0.0

Current IP : 192.168.1.2

## Time

set manual

# Syntax:

set manual <YYYY/MM/DD> <hh:mm:ss>

# **Description:**

To set up the current time manually.

# Argument:

<YYYY>: Year (2000-2036)

<MM>: Month (01-12)

<DD>: Day (01-31)

<hh>: Hour (00-23)

<mm>: Minute (00-59)

<ss>: Second (00-59)

# Possible value:

<YYYY>: 2000-2036

<MM>: 01-12

<DD>: 01-31

<hh>: 00-23

<mm>: 00-59

<ss>: 00-59

# Example:

MCR12 (time)# set manual 2009/3/03 16:18:00

set ntp

### Syntax:

set ntp <ip> <timezone>

### Description:

To set up the current time via NTP server.

## Argument:

<ip>: ntp server ip address or domain name

<timezone> : time zone (GMT), range: -12 to +13

# Possible value:

<timezone>: -12,-11...,0,1...,13

# Example:

MCR12 (time)# set ntp 210.59.157.10 10

# set daylightsaving

### Syntax:

set daylightsaving <hr> <MM/DD/HH> <mm/dd/hh>

# **Description:**

To set up the daylight saving.

### Argument:

<hr>: daylight saving hour, range: -5 to +5

<MM>: daylight saving start Month (01-12)

<DD>: daylight saving start Day (01-31)

<HH>: daylight saving start Hour (00-23)

<mm>: daylight saving end Month (01-12)

<dd>: daylight saving end Day (01-31)

<hh>: daylight saving end Hour (00-23)

# Possible value:

<hr>: -5 to +5 <MM>: 01-12 <DD>: 01-31 <HH>: 00-23

<mm>: 01-12 <dd>: 01-31 <hh>: 00-23

### Example:

MCR12 (time)# set daylightsaving 3 10/12/01 11/12/01

Save Successfully

### show

#### Syntax:

show

### **Description:**

To show the time configuration, including "Current Time", "NTP Server"," Timezone",

" Daylight Saving"," Daylight Saving Start" and "Daylight Saving End"

Argument:

None.

Possible value:

None.

Example:

MCR12 (time)# show

Current Time : Wed Sep 07 10:27:04 2005

NTP Server : 209.81.9.7

Timezone : GMT+10:00

Day light Saving : +3 Hours

Day light Saving Start: Mth: 10 Day: 12 Hour: 1

Day light Saving End : Mth: 11 Day: 12 Hour: 1

#### Account

add manager

# Syntax:

add manager <name>

# Description:

To create a new manager user. When you create a new manager user, you must type in

password and confirm password.

# Argument:

<name>: new account name

#### Possible value:

<name>: A string must be at least 5 characters.

#### Example:

MCR12 (account)# add manager aaaaa

Password:

Confirm Password:

Save Successfully

### add guest

#### Syntax:

add guest <name>

### **Description:**

To create a new guest user. When you create a new guest user, you must type in

password and confirm password.

#### Argument:

<name>: new account name

### Possible value:

<name>: A string must be at least 5 characters.

# Example:

MCR12 (account)# add guest bbbbb

Password:

Confirm Password:

Save Successfully

del

Syntax:

del <name>

**Description:** 

To delete an existing account.

#### Argument:

<name> : existing user account

Possible value:

None.

Example:

MCR12 (account)# del aaaaa

Account aaaaa deleted

password

Syntax:

password <name>

### Description:

To change the password of an existing account.

Argument:

<name> : existing user account

# Possible value:

None.

#### Example:

MCR12 (account)# password aaaaa

Password:

Confirm Password:

Account aaaaa password changed.

show

Syntax:

show

#### **Description:**

To display system account, including account name and identity.

Argument:

None.

Possible value:

None.

Example:

MCR12 (account)# show

Account Name Identity

-----

admin : Manager

guest : guest

bbbbb : guest

# Snmp

enable

# Syntax:

enable snmp

enable set-community

# Description:

To enable snmp and set-community.

# Argument:

None.

# Possible value:

None.

# Example:

MCR12 (snmp)# enable snmp

MCR12 (snmp)# enable set-community

# disable

# Syntax:

disable snmp

disable set-community

# Description:

To disable snmp and set-community.

# Argument:

None.

# Possible value:

None.

# Example:

MCR12 (snmp)# disable snmp

#### MCR12 (snmp)# disable set-community

#### set

#### Syntax:

set get-community <community>

set set-community <community>

set trap <#> <ip> <port> <community>

# Description:

The Set here is used for the setup of get-community, set-community, trap host ip, host

port and trap- community.

#### Argument:

<#>: trap number, range: 1 to 6

<ip>: ip address or domain name

<port>: trap port

<community>: community name

#### Possible value:

<trap number>: 1 to 6

<port>: 1~65535

#### Example:

MCR12 (snmp)# set get-community public

MCR12 (snmp)# set set-community private

MCR12 (snmp)# set trap 1 192.168.1.1 162 public

show

#### Syntax:

show

#### Description:

The Show here is to display the configuration of SNMP.

#### Argument:

None.

### Possible value:

None.

Example:

MCR12 (snmp)# show

SNMP : Disable

Get Community: public

Set Community: private [Enable]

Trap Host 1 IP Address: 0.0.0.0 Port: 162 Community: public

Trap Host 2 IP Address: 0.0.0.0 Port: 162 Community: public

Trap Host 3 IP Address: 0.0.0.0 Port: 162 Community: public

Trap Host 4 IP Address: 0.0.0.0 Port: 162 Community: public

Trap Host 5 IP Address: 0.0.0.0 Port: 162 Community: public

Trap Host 6 IP Address: 0.0.0.0 Port: 162 Community: public

# Alarm

set trap

# Syntax:

set trap <range>

# Description:

To enable the trap of the events.

# Argument:

<range>: set the range of trap, syntax 1,5-7, available from 1 to 12.

# Possible value:

<range>: 1~12

# Example:

MCR12 (alarm-events)# set trap 1-3

set all

# Syntax:

set all <range>

### Description:

To enable email, sms and trap of events.

### Argument:

<range>:set the range of email and trap of events, syntax 1,5-7, available from

1 to 12.

# Possible value:

<range>: 1~22

### Example:

MCR12 (alarm-events)# set all 1-3

del email

Syntax:

del email <range>

# Description:

To disable the email of the events.

# Argument:

<range>:del the range of email, syntax 1,5-7, available from 1 to 12.

# Possible value:

<range>: 1~12

### Example:

MCR12 (alarm-events)# del email 1-3

# del trap

Syntax:

del trap <range>

### Description:

To disable the trap of the events.

### Argument:

<range>:del the range of trap, syntax 1,5-7, available from 1 to 12.

### Possible value:

<range>: 1~12

# Example:

MCR12 (alarm-events)# del trap 1-3

del all

# Syntax:

del all <range>

# Description:

To disable email, sms and trap of events.

# Argument:

<range>:del the range of email, sms and trap of events, syntax 1,5-7, available from

1 to 12.

Possible value:

<range>: 1~12

Example:

MCR12 (alarm-events)# del all 1-3

show

Syntax:

show

# Description:

The Show here is used to display the configuration of alarm event.

Argument:

None.

Possible value:

None.

# Example:

MCR12 (alarm-events)# show

Events Email SMS Trap

-----

1 Cold Start v

- 2 Warm Start v
- 3 Link Down v
- 4 Link Up v
- 5 Authentication Failure v
- 6 User Login v
- 7 User Logout v
- 8 VDC Normal
- 9 VDC Over/Under v
- 10 Fan Normal
- 11 Fan Abnormal v
- 12 Power Inserted v
- 13 Power Abnormal v
- 14 Power Removed v
- 15 Temperature Normal
- 16 Temperature Abnormal v
- 17 Module Egress Rated BW changed v
- 18 Module Ingress Rated BW changed v
- 19 Module Inserted v
- 20 Module Removed v
- 21 Remote Fiber Link Up v
- 22 Remote Fiber Link Down v
- 23 Remote TP Link Up
- 24 Remote TP Link Down

#### <<email>>

set server

# Syntax:

set server <ip>

# Description:

To set up the IP address of the email server.

#### Argument:

<ip>:email server ip address or domain name

#### Possible value:

None.

#### Example:

MCR12 (alarm-email)# set server 192.168.1.6

set user

# Syntax:

set user <username>

#### Description:

To set up the account of the email server.

#### Argument:

<username>: email server account

# Possible value:

None.

### Example:

MCR12 (alarm-email)# set user admin

### set mail-address

#### Syntax:

set mail-address <#> <mail address>

### Description:

To set up the email address.

# Argument:

<#>: email address number, range: 1 to 6

<mail address>: email address

### Possible value:

<#>: 1 to 6

### Example:

MCR12 (alarm-email)# set mail-address 1 abc@mail.abc.com

del

#### Syntax:

del <#>

# Description:

To remove the e-mail address.

### Argument:

<#>: email address number, range: 1 to 6

# Possible value:

<#>: 1 to 6

### Example:

MCR12 (alarm-email)# del 2

show

Syntax:

show

### Description:

To display the configuration of e-mail trap event.

Argument:

None.

Possible value:

None.

Example:

MCR12 (alarm-email)# show

Mail Server : 192.168.1.6

Username : admin

Password : \*\*\*\*\*\*\*\*\*\*\*\*\*\*\*\*\*

Email Address 1: support@alloy.com.au

Email Address 2:

Email Address 3:

Email Address 4:

Email Address 5:

Email Address 6:

set user

#### Syntax:

set user <username>

#### Description:

To set up user account and password of sms server.

#### Argument:

<username>: SMS server account

#### Possible value:

None.

#### Example:

MCR12 (alarm-sms)# set user ABC

# show (alarm)

Syntax:

show

### Description:

The Show for alarm here is used to display the configuration of Trap, SMS or E-mail.

#### Argument:

None.

Possible value:

None.

# Example:

MCR12 (alarm)# show events

MCR12 (alarm)# show email

MCR12 (alarm)# show sms

# Management

add

#### Syntax:

Usage: set <name> <value> | <ip> <value> | <type> <value> | <action> <value>

Synopsis: set name Mary ip 192.168.1.1-192.168.1.90 type h,s action a

Synopsis: set name Mary ip 192.168.1.1-192.168.1.90

### **Description:**

To save the adding management policy records.

When you don't know how to set the management policy records, you can use this

command as follows:

MCR12 (management-add)# set

This command will show exhaustive operating explanation for setting the management

policy records.

#### Argument:

[<name><value>] ACL entry name.

[<ip> <value>] IP range.

[<type> <value>] Access type.

[<action> <value>] a(ccept) or d(eny).

#### Possible value:

[<name> <value>] No default and it can be set or not.

[<ip> <value>] For example, 192.168.1.90-192.168.1.90 or any.

[<type> <value>] For example, h(ttp),s(nmp),t(elnet) or any.

[<action> <value>] No default and it must be set.

#### Example:

MCR12 (management-add)# set name Mary ip 192.168.1.1-192.168.1.90

type h,s action a

MCR12 (management-add)# show
## #: 1

Name : Mary IP : 192.168.1.1-192.168.1.90

Type : Http,SNMP Action : Accept

edit [#]: the specific management policy entry. Available range: 1 to 125.

#### Syntax:

Usage: set <name> <value> | <ip> <value> | <type> <value> | <action> <value>

Synopsis: set name Mary ip 192.168.1.1-192.168.1.90 type h,s action a

Synopsis: set name Mary ip 192.168.1.1-192.168.1.90

#### **Description:**

To edit management policy record.

#### Argument:

[<name> <value>] ACL entry name.

[<ip> <value>] IP Range.

[<type> <value>] Access type.

[<action> <value>] a(ccept) or d(eny).

#### Possible value:

[<name> <value>] No default and it can be set or not.

[<ip> <value>] For example, 192.168.1.90-192.168.1.90 or any.

[<type> <value>] For example, h(ttp),s(nmp),t(elnet) or any.

[<action> <value>] No default and it must be set.

#### Example:

MCR12 (management)# edit 1

MCR12 (management-edit-1)# set name Tom ip 192.168.1.30-192.168.1.80

type s action d

MCR12 (management-edit-1)# show

## #: 1

Name : Tom IP : 192.168.1.30-192.168.1.80

## Type : SNMP Action : Deny

delete

Syntax:

delete #

## Description:

To delete a specific record or range.

## Argument:

[#]: a specific or range management policy entry(s)

## Possible value:

None.

## Example:

MCR12 (management)# show

#: 1

Name : Tom IP : 192.168.1.30-192.168.1.80

Type : SNMP Action : Deny

MCR12 (management)# delete 1

MCR12 (management)# show

Security rule list is empty now

show

## Syntax:

 $\mathsf{show}$ 

## **Description:**

To show the specific management policy record.

## Argument:

None.

## Possible value:

None.

## Example:

MCR12 (management)# show

#: 1

Name : Tom IP : 192.168.1.30-192.168.1.80

Type : SNMP Action : Deny

## Diag

ping

## Syntax:

ping <ip>

## **Description:**

To confirm that whether the remote end-station or switch itself is alive or not.

## Argument:

<ip>: IP address or domain name

## Possible value:

IP address, e.g. 192.168.2.65 or domain name, e.g. www.alloy.com.au

## Example:

MCR12 (diag)# ping 192.168.1.105

Gateway : 192.168.1.254

Success rate is 100% (5/5) round-trip min/avg/max = 0.0/0.0/0.0 ms

diag

## Syntax:

diag

## **Description:**

Diag is used to test if UART, DRAM, Flash, Temperature, Voltage and Fan RPM are

normal or not.

## Argument:

None.

Possible value:

None.

## Example:

MCR12 (diag)# diag

UART Test : Ok

DRAM Test : Ok

Flash Test : Ok

Temperature Detection: Ok

Voltage Detection : Ok

Fan RPM Detection : Ok

Log

show log

Syntax:

show log

## Description:

To display a list of trap log events. When any of log events happens, it will be recorded

and using show command in log function to query. Up to 160 log records are supported.

## Argument:

None.

## Possible value:

None.

## Example:

MCR12 (log)# show log

No 1 Wed Sep 07 13:13:37 2005 Login [admin]

No 2 Wed Sep 07 13:12:33 2005 POWER A Removed

No 3 Wed Sep 07 13:12:28 2005 Cold Start

show tftp-server

#### Syntax:

show tftp-server

**Description:** 

To show the current tftp setting.

#### Argument:

None.

#### Possible value:

None.

Example:

MCR12 (log)# show tftp-server

TFTP Server IP Address: 192.168.1.2

## set tftp-server

#### Syntax:

set tftp-server <ip>

## Description:

To set up the TFTP server IP address for exporting log file.

## Argument:

<ip>: tftp server IP address or domain name

## Possible value:

IP address, e.g. 192.168.2.65 or domain name, e.g. www.alloy.com.au

#### Example:

MCR12 (log)# set tftp-server 192.168.3.202

## export

Syntax:

export

## **Description:**

To export the current log file to the directory assigned by TFTP Server.

#### Argument:

None.

Possible value:

None.

## Example:

MCR12 (log)# export

## Firmware

set tftp-server

## Syntax:

set tftp-server <ip>

## Description:

To set up the TFTP server IP address or domain name for upgrading the system

firmware.

## Argument:

<ip>: tftp server IP address or domain name

## Possible value:

IP address, e.g. 192.168.2.65 or domain name, e.g. tw.yahoo.com

## Example:

MCR12 (firmware)# set tftp-server 192.168.3.159

## set upgrade-path

## Syntax:

set upgrade-path <filepath>

## Description:

To set up the file path and the filename for upgrading the firmware of the system.

## Argument:

<filepath>: TFTP server file path

## Possible value:

<filepath>: TFTP server file path

## Example:

MCR12 (firmware)# set upgrade-path cr1200.bin.gz

upgrade

Syntax:

upgrade

## **Description:**

To execute firmware upgrade. When finishing the upgrade process, you may choose

reboot directly by pressing 'Y' or 'y'; press other keys to return to the system.

#### Argument:

None.

Possible value:

None.

Example:

MCR12 (firmware)# upgrade

Upgrading firmware ...

Upgrade firmware successfully, Reboot the system

Press Y or y to reboot, others to exit :

show

Syntax:

show

#### Description:

To show the current firmware upgrade setting.

#### Argument:

None.

Possible value:

None.

Example:

MCR12 (firmware)# show

TFTP Server IP Address: 192.168.3.159

Path and Filename : cr1200.bin.gz

## Config-file

set tftp-server

## Syntax:

set tftp-server <ip>

## **Description:**

To set up the tftp-server that you want to import or export configure file ip address.

#### Argument:

<ip>: tftp server ip address or domain name

#### Possible value:

IP address, e.g. 192.168.2.65 or domain name, e.g. tw.yahoo.com

#### Example:

MCR12 (config-file)# set tftp-server 192.168.2.30

## set config-path

## Syntax:

set config <filename>

#### **Description:**

To set up the path of configuration-path that you want to import or export configure file.

## Argument:

<filename>: Import/Export file path and file name

## Possible value:

<filename>: Import/Export file path and file name

## Example:

MCR12 (config-file)# set config-path /config/configfile1

import

Syntax:

import

## Description:

To execute the action of importing configure file.

## Argument:

None.

## Possible value:

None.

## Example:

MCR12 (config-file)# import

Importing ...

export

## Syntax:

export

## Description:

To execute the action of exporting configure file.

Argument:

None.

## Possible value:

None.

## Example:

MCR12 (config-file)# export

Exporting ...

show

Syntax:

show

#### **Description:**

To show the information of TFTP Server IP Address as well as path and filename of

configure file.

#### Argument:

None.

Possible value:

None.

Example:

MCR12 (config-file)# show

TFTP Server IP Address: 192.168.2.30

Path and Filename : /config/configfile1

#### Hostname

hostname

Syntax:

hostname <name>

#### Description:

To change the hostname.

## Argument:

<name>: hostname, max. 128 characters.

#### Possible value:

<name>: hostname, max. 128 characters.

## Example:

MCR12# hostname Company

## Company#

## Autologout

autologout

## Syntax:

autologout <time>

## Description:

To set up the auto logout time. When you idle over the configuration time, the system

will auto logout.

## Argument:

<time>: range 1 to 3600 seconds, 0 for autologout off

## Possible value:

<time>: 0,1 to 3600

## Example:

MCR12# autologout 5

Set autologout time to 5 seconds

## Reboot

reboot

Syntax:

reboot

## Description:

To reboot the system.

## Argument:

None.

## Possible value:

None.

## Example:

MCR12# reboot

# Appendix A

## **Technical Specifications**

## Features:

- Hot Swappable converter modules
- Hot Swappable CPU Module
- Hot Swappable redundant power supplies
- 1RU chassis accommodates up to 12 Media Converter Modules
- Supports fibre optic network OAM function for "Remote Failure Indication", "Remote Monitoring", "Remote Configuration" and "Loop back testing" with TS-1000 mechanism.
- Supports both Web, Telnet and CLI management interfaces
- Supports SNMPv2C
- Supports NTP
- 2 Fans and 'hot-cool-down' design to ensure the reliability of the chassis, with chassis temperature indication and fan speed detection.
- CPU Module has 2 Ethernet ports and 1 RS-232 DB-9 management interface
- Supports Link Fault Pass-Through (LFP)
- RoHS Compliant

## Specifications:

*Standards Compliance:* IEEE 802.3, 802.3u, 802.3z and 802.3x

Management Port: 2x 10/100 UTP Ports and 1x DB-9 RS-232 Port.

Input Power: 2x Load balanced redundant power supplies: 85W

Power Consumption: Min 6.5W, Max 42W

Cooling Fans: 2 fans with fan status monitoring

Temperature Detection: Temperature sensor to detect internal temperature

Flash: 2M bytes

CPU Main Memory: 16M bytes

LED Display:

*Management LED:* Link/Act, Power A/B, CPU

*Converter:* TP Link/Act/Speed, Fibre Link/Act, Power

*Operating Temperature:* 0 ~ 40°C

*Storage Temperature:* -20 ~ 70°C

*Humidity:* 5% ~ 95%

*Dimensions:* 445.6 x 347.2 x 45.4 (W x D x H) mm

Emissions: Complies with C-Tick, FCC Part 15 Class A & CE Approval

| MCR12RAC  | 12-Slot Smart Media Converter Chassis with Dual AC Redundant      |
|-----------|-------------------------------------------------------------------|
|           | Power Supply                                                      |
| MCR12RDC  | 12-Slot Smart Media Converter Chassis with Dual DC Redundant      |
|           | Power Supply                                                      |
| MCR12RADC | 12-Slot Smart Media Converter Chassis with AC & DC Redundant      |
|           | Power Supply                                                      |
| MCR12AC   | 12-Slot Smart Media Converter Chassis with single AC Power Supply |
| MCR12DC   | 12-Slot Smart Media Converter Chassis with single DC Power Supply |
| MSPS1     | AC Power Module                                                   |
| MSPS2     | DC Power Module                                                   |

## Ordering Information:

# Module Ordering Information:

| 10/100Base-TX to 100Base-FX Converter Modules |                                                              |  |  |  |
|-----------------------------------------------|--------------------------------------------------------------|--|--|--|
| MCR100SC                                      | 10/100Base-TX to 100Bse-FX Converter Module, SC Multimode    |  |  |  |
| MCR100ST                                      | 10/100Base-TX to 100Bse-FX Converter Module, ST Multimode    |  |  |  |
| MCR100SC.05                                   | 10/100Base-TX to 100Bse-FX Converter Module, SC Single mode, |  |  |  |
|                                               | 5Km                                                          |  |  |  |
| MCR100SC.20                                   | 10/100Base-TX to 100Bse-FX Converter Module, SC Single mode, |  |  |  |
|                                               | 20Km                                                         |  |  |  |
| MCR100SC.40                                   | 10/100Base-TX to 100Bse-FX Converter Module, SC Single mode, |  |  |  |
|                                               | 40Km                                                         |  |  |  |
| MCR100SC.60                                   | 10/100Base-TX to 100Bse-FX Converter Module, SC Single mode, |  |  |  |
|                                               | 60Km                                                         |  |  |  |
| MCR100BS5.20                                  | 10/100Base-TX to 100Bse-FX Converter Module, Bidi SC Single  |  |  |  |
|                                               | mode, 20Km, 1550nm                                           |  |  |  |
| MCR100BS3.20                                  | 10/100Base-TX to 100Bse-FX Converter Module, Bidi SC Single  |  |  |  |
|                                               | mode, 20Km, 1310nm                                           |  |  |  |
| MCR100BS5.40                                  | 10/100Base-TX to 100Bse-FX Converter Module, Bidi SC Single  |  |  |  |
|                                               | mode, 40Km, 1550nm                                           |  |  |  |
| MCR100BS3.40                                  | 10/100Base-TX to 100Bse-FX Converter Module, Bidi SC Single  |  |  |  |
|                                               | mode, 40Km, 1310nm                                           |  |  |  |
| MCR100BS5.60                                  | 10/100Base-TX to 100Bse-FX Converter Module, Bidi SC Single  |  |  |  |
|                                               | mode, 60Km, 1550nm                                           |  |  |  |
| MCR100BS3.60                                  | 10/100Base-TX to 100Bse-FX Converter Module, Bidi SC Single  |  |  |  |
|                                               | mode, 60Km, 1310nm                                           |  |  |  |

| 1000Base-T to 1000Base-X Converter Modules |                                                                |  |  |  |  |
|--------------------------------------------|----------------------------------------------------------------|--|--|--|--|
| MCR1000SC                                  | 1000Base-T to 1000Base-X Converter Module, SC Multimode        |  |  |  |  |
| MCR1000SC.10                               | 1000Base-T to 1000Base-X Converter Module, SC Single mode,     |  |  |  |  |
|                                            | 10Km                                                           |  |  |  |  |
| MCR1000SC.30                               | 1000Base-T to 1000Base-X Converter Module, SC Single mode,     |  |  |  |  |
|                                            | 30Km                                                           |  |  |  |  |
| MCR1000SC.50                               | 1000Base-T to 1000Base-X Converter Module, SC Single mode,     |  |  |  |  |
|                                            | 50Km                                                           |  |  |  |  |
| MCR1000BS5.20                              | 1000Base-T to 1000Bse-X Converter Module, Bidi SC Single mode, |  |  |  |  |
|                                            | 20Km, 1550nm                                                   |  |  |  |  |
| MCR1000BS3.20                              | 1000Base-T to 1000Bse-X Converter Module, Bidi SC Single mode, |  |  |  |  |
|                                            | 20Km, 1310nm                                                   |  |  |  |  |

# Appendix B

# Null Modem Cable Specifications

The DB-9 cable is used for connecting a terminal or terminal emulator to the Managed Switch's RS-232 port to access the command-line interface.

The table below shows the pin assignments for the DB-9 cable.

| Function            | Mnemonic | Pin |
|---------------------|----------|-----|
| Carrier             | CD       | 1   |
| Receive Data        | RXD      | 2   |
| Transmit Data       | TXD      | 3   |
| Data Terminal Ready | DTR      | 4   |
| Signal Ground       | GND      | 5   |
| Data Set Ready      | DSR      | 6   |
| Request To Send     | RTS      | 7   |
| Clear To Send       | CTS      | 8   |

## 9 Pin Null Modem Cable

| CD      | 1 |      | 4       | DTR |
|---------|---|------|---------|-----|
| DSR     | 6 |      | 1       | CD  |
| DTR     | 4 | <br> | 6       | DSR |
| RXD     | 2 | <br> | 3       | TXD |
| TXD     | 3 | <br> | 2       | RXD |
| GND     | 5 |      | 5       | GND |
| RTS     | 7 |      | 8       | CTS |
| CTS     | 8 |      | 7       | RTS |
| Reserve | 9 | 9    | Reserve | 9   |
|         |   |      | 126     |     |